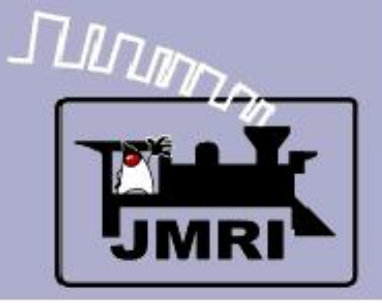

Create a Detailed CTC Machine Model with JMRI/PanelPro

Dick Bronson - *RR - CirKits*, *Inc*.

Other Clinics in this series:

Introduction to Layout Control with JMRI/PanelPro

8:30 PM, Sunday, July 13<sup>th</sup>

Add Signals to your Layout with JMRI/PanelPro

10:00 PM, Sunday, July 13<sup>th</sup>

Introduction to Layout Control with JMRI/PanelPro

Repeated 4:00 PM, Friday, July 18<sup>th</sup>

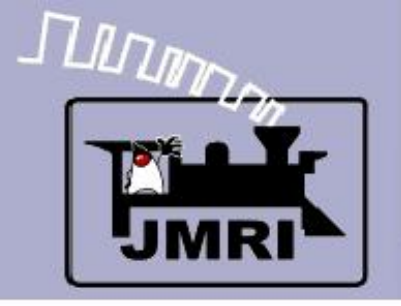

- Logix
  - The CTC panel that we have just covered is controlled by JMRI Logix rather than a cabinet full of relays like the prototype.

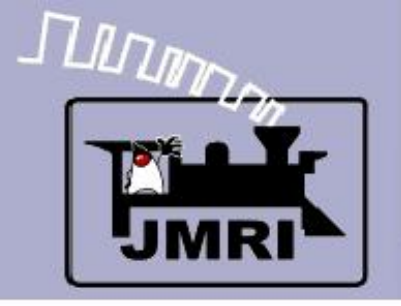

- Logix
  - The CTC panel that we have just covered is controlled by JMRI Logix rather than a cabinet full of relays like the prototype.

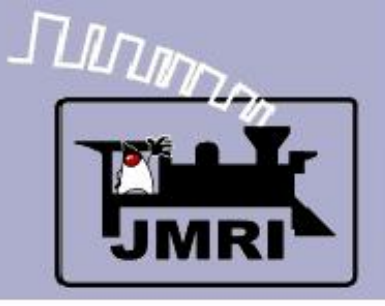

- Logix
  - The CTC panel that we have just covered is controlled by JMRI Logix rather than a cabinet full of relays like the prototype.
  - Remember that the CTC panel and its equipment are acting as a over ride controlling interface for the basic ABS system that is located in the trackside signal control boxes.

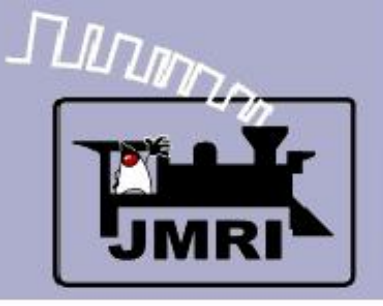

- Logix
  - The CTC panel that we have just covered is controlled by JMRI Logix rather than a cabinet full of relays like the prototype.
  - Remember that the CTC panel and its equipment are acting as a over ride controlling interface for the basic ABS system that is located in the trackside signal control boxes.
  - Commands are sent back and forth between the plant and the CTC system via a pulse width encoding system.

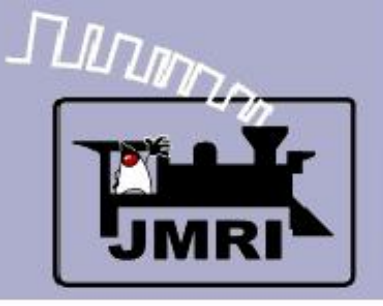

- Logix
  - The CTC panel that we have just covered is controlled by JMRI Logix rather than a cabinet full of relays like the prototype.
  - Remember that the CTC panel and its equipment are acting as a over ride controlling interface for the basic ABS system that is located in the trackside signal control boxes.
  - Commands are sent back and forth between the plant and the CTC system via a pulse width encoding system.
  - The prototype used one line to send and receive all information for each of the plants under its control.

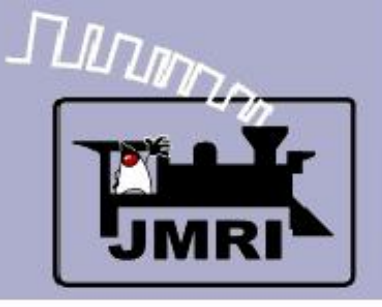

- Logix
  - The coded commands actually were sent quite slowly and one at a time. We will simulate the delays and relay sounds, but not the fact that each command had to be queued before it was sent. This may cause overlapping relay sounds in our simulation that were not heard in the original panels.

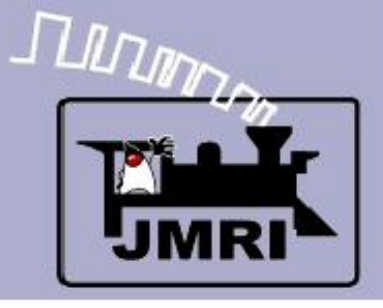

# Logix

 I have tried to divide the Logix entries in a way that not only makes them possible to understand, but also to allow some potential for automatic generation of the CTC logic similar to SSL.

| LUGIX        | Table                          |          |        |      |   |
|--------------|--------------------------------|----------|--------|------|---|
| File Help    |                                |          |        |      |   |
| System 🗵     | User Name                      | Enabled  |        |      | Γ |
| IX-SENS-IN:  | Sensor inputs                  | •        | Delete | Edit |   |
| IX:P10:INIT: | Plant 10 Initialization        |          | Delete | Edit |   |
| IX:P10:ITD:  | 10 Intermediate Traffic Dir    | •        | Delete | Edit |   |
| IX:P10:MTD:  | 10 Main Traffic Direction R    | •        | Delete | Edit |   |
| IX:P10:PTD:  | 10 Passing Traffic Directio    | ~        | Delete | Edit |   |
| IX:P10:SH:   | Plant 10 Signal Heads          | <b>v</b> | Delete | Edit |   |
| IX:P10:SI:   | Plant 10 Signal Indicators     | <b>v</b> | Delete | Edit |   |
| IX:P10:SL:   | Plant 10 Signal Lever          | <b>v</b> | Delete | Edit |   |
| IX:P10:SND:  | Plant 10 Sounds                | <b>V</b> | Delete | Edit |   |
| IX:P12:INIT: | Plant 12 Initialization        | <b>V</b> | Delete | Edit |   |
| IX:P12:ITD:  | 12 Intermediate Traffic Dir    | <b>V</b> | Delete | Edit |   |
| IX:P12:MTD:  | 12 Main Traffic Direction L    | <b>V</b> | Delete | Edit |   |
| IX:P12:PTD:  | 12 Passing Traffic Direction L | <b>V</b> | Delete | Edit |   |
| IX:P12:SH:   | Plant 12 Signal Heads          | <b>V</b> | Delete | Edit |   |
| IX:P12:SI:   | Plant 12 Signal Indicators     | <b>V</b> | Delete | Edit |   |
| IX:P12:SL:   | Plant 12 Signal Lever          | <b>V</b> | Delete | Edit |   |
| IX:P12:SND:  | Plant 12 Sounds                | <b>V</b> | Delete | Edit |   |
| IX:P2:INIT:  | Plant 2 Initialization         | <b>V</b> | Delete | Edit |   |
| IX:P4:INIT:  | Plant 4 Initialization         | <b>V</b> | Delete | Edit |   |
| IX:P6:INIT:  | Plant 6 Initialization         | <b>V</b> | Delete | Edit |   |
| IX:P6:ITD:   | 6 Intermediate Traffic Dire    | <b>V</b> | Delete | Edit |   |
| IX:P6:MTD:   | 6 Main Traffic Direction R     | <b>V</b> | Delete | Edit |   |
| IX:P6:PTD:   | 6 Passing Traffic Direction R  | <b>V</b> | Delete | Edit |   |
| IX:P6:SH:    | Plant 6 Signal Heads           | <b>V</b> | Delete | Edit |   |
| IX:P6:SI:    | Plant 6 Signal Indicators      | <b>V</b> | Delete | Edit |   |
| IX:P6:SL:    | Plant 6 Signal Lever           | <b>V</b> | Delete | Edit |   |
| IX:P6:SND:   | Plant 6 Sounds                 | ~        | Delete | Edit | - |
| •            | 1                              |          |        | Þ    |   |
| Add          |                                |          |        |      |   |

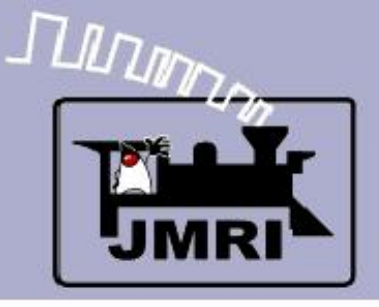

- Logix
  - I have tried to divide the Logix entries in a way that not only makes them possible to understand, but also to allow some potential for automatic generation of the CTC logic similar to SSL.
  - Logix relating to the signals are called 'Plant' and are prefixed with "IX:P---".

|   | LUGIN I      | aDie                           |          |        |      | 1 |
|---|--------------|--------------------------------|----------|--------|------|---|
|   | File Help    |                                |          |        |      |   |
|   | System 🔬     | User Name                      | Enabled  |        |      |   |
|   | IX-SENS-IN:  | Sensor inputs                  | 2        | Delete | Edit | Ŀ |
|   | IX:P10:INIT: | Plant 10 Initialization        |          | Delete | Edit |   |
|   | IX:P10:ITD:  | 10 Intermediate Traffic Dir    |          | Delete | Edit |   |
|   | IX:P10:MTD:  | 10 Main Traffic Direction R    | <b>V</b> | Delete | Edit |   |
|   | IX:P10:PTD:  | 10 Passing Traffic Directio    | <b>V</b> | Delete | Edit |   |
|   | IX:P10:SH:   | Plant 10 Signal Heads          | 7        | Delete | Edit |   |
|   | IX:P10:SI:   | Plant 10 Signal Indicators     | 2        | Delete | Edit | 1 |
|   | IX:P10:SL:   | Plant 10 Signal Lever          | <b>V</b> | Delete | Edit | 1 |
|   | IX:P10:SND:  | Plant 10 Sounds                | <b>V</b> | Delete | Edit | 1 |
|   | IX:P12:INIT: | Plant 12 Initialization        | <b>V</b> | Delete | Edit | 1 |
|   | IX:P12:ITD:  | 12 Intermediate Traffic Dir    | <b>V</b> | Delete | Edit | 1 |
|   | IX:P12:MTD:  | 12 Main Traffic Direction L    | <b>V</b> | Delete | Edit | 1 |
|   | IX:P12:PTD:  | 12 Passing Traffic Direction L | <b>V</b> | Delete | Edit | 1 |
| - | IX:P12:SH:   | Plant 12 Signal Heads          | <b>V</b> | Delete | Edit | 1 |
|   | IX:P12:SI:   | Plant 12 Signal Indicators     |          | Delete | Edit | 1 |
|   | IX:P12:SL:   | Plant 12 Signal Lever          | <b>V</b> | Delete | Edit | 1 |
|   | IX:P12:SND:  | Plant 12 Sounds                | V        | Delete | Edit | ┝ |
|   | IX:P2:INIT:  | Plant 2 Initialization         | <b>V</b> | Delete | Edit | 1 |
|   | IX:P4:INIT:  | Plant 4 Initialization         | <b>V</b> | Delete | Edit | 1 |
| 2 | IX:P6:INIT:  | Plant 6 Initialization         | V        | Delete | Edit |   |
| נ | IX:P6:ITD:   | 6 Intermediate Traffic Dire    | 2        | Delete | Edit | 1 |
| 1 | IX:P6:MTD:   | 6 Main Traffic Direction R     | 2        | Delete | Edit | 1 |
|   | IX:P6:PTD:   | 6 Passing Traffic Direction R  | <b>V</b> | Delete | Edit |   |
|   | IX:P6:SH:    | Plant 6 Signal Heads           | 2        | Delete | Edit |   |
|   | IX:P6:SI:    | Plant 6 Signal Indicators      | <b>V</b> | Delete | Edit |   |
|   | IX:P6:SL:    | Plant 6 Signal Lever           | 2        | Delete | Edit | 1 |
|   | IX:P6:SND:   | Plant 6 Sounds                 | <b>V</b> | Delete | Edit | - |
|   | •            | •                              |          |        | Þ    |   |
|   | Add          |                                |          |        |      |   |

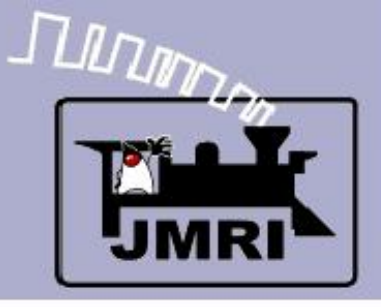

# Logix

- I have tried to divide the Logix entries in a way that not only makes them possible to understand, but also to allow some potential for automatic generation of the CTC logic similar to SSL.
- Logix relating to the signals are called 'Plant' and are prefixed with "IX:P---".
- Logix that control the switches are "IX:S---".

|   | 📑 Logix 1   | <b>Table</b>                  |          |        | - 🗆  | ,  |
|---|-------------|-------------------------------|----------|--------|------|----|
|   | File Help   |                               |          |        |      |    |
|   | System 🔬    | User Name                     | Enabled  |        |      | Γ  |
|   | IX:P2:INIT: | Plant 2 Initialization        |          | Delete | Edit | 4  |
|   | IX:P4:INIT: | Plant 4 Initialization        |          | Delete | Edit |    |
|   | IX:P6:INIT: | Plant 6 Initialization        | •        | Delete | Edit |    |
|   | IX:P6:ITD:  | 6 Intermediate Traffic Dire   | <b>V</b> | Delete | Edit |    |
|   | IX:P6:MTD:  | 6 Main Traffic Direction R    | •        | Delete | Edit |    |
|   | IX:P6:PTD:  | 6 Passing Traffic Direction R | •        | Delete | Edit |    |
|   | IX:P6:SH:   | Plant 6 Signal Heads          | <b>V</b> | Delete | Edit |    |
|   | IX:P6:SI:   | Plant 6 Signal Indicators     | <b>V</b> | Delete | Edit |    |
|   | IX:P6:SL:   | Plant 6 Signal Lever          | <b>V</b> | Delete | Edit |    |
|   | IX:P6:SND:  | Plant 6 Sounds                | <b>V</b> | Delete | Edit |    |
|   | IX:P8:INIT: | Plant 8 Initialization        | <b>V</b> | Delete | Edit |    |
|   | IX:P8:ITD:  | 8 Intermediate Traffic Dire   | <b>V</b> | Delete | Edit |    |
|   | IX:P8:MTD:  | 8 Main Traffic Direction L    | <b>V</b> | Delete | Edit |    |
|   | IX:P8:PTD:  | 8 Passing Traffic Direction L | <b>V</b> | Delete | Edit |    |
|   | IX:P8:SH:   | Plant 8 Signal Heads          | <b>V</b> | Delete | Edit |    |
|   | IX:P8:SI:   | Plant 8 Signal Indicators     | <b>V</b> | Delete | Edit |    |
|   | IX:P8:SL:   | Plant 8 Signal Lever          | <b>V</b> | Delete | Edit |    |
|   | IX:P8:SND:  | Plant 8 Sounds                | <b>V</b> | Delete | Edit |    |
|   | IX:511:05:  | Switch 11 OS                  | <b>V</b> | Delete | Edit |    |
| 5 | IX:511:5C:  | Switch 11 Control             | <b>V</b> | Delete | Edit |    |
|   | IX:55:05:   | Switch 5 OS                   | <b>V</b> | Delete | Edit |    |
|   | IX:S5:SC:   | Switch 5 Control              | <b>V</b> | Delete | Edit |    |
|   | IX:57:05:   | Switch 7 OS                   | 7        | Delete | Edit |    |
|   | IX:57:5C:   | Switch 7 Control              | <b>V</b> | Delete | Edit |    |
|   | IX:59:05:   | Switch 9 OS                   | <b>V</b> | Delete | Edit |    |
|   | IX:59:5C:   | Switch 9 Control              | <b>V</b> | Delete | Edit |    |
|   | IX:TRA:IN:  | Off panel traffic             | <b>V</b> | Delete | Edit | ŀ, |
|   | •           |                               |          |        | Þ    | Γ  |
|   | bbA         |                               |          |        |      |    |

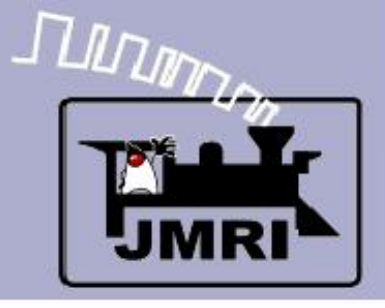

# Logix

 The 'IX:P' is followed by each signals panel position number. (not the mile marker or actual signal name.) e.g. 12.

| Logix I                                 | abre                           |          |        |      |   |
|-----------------------------------------|--------------------------------|----------|--------|------|---|
| File Help                               |                                |          |        |      |   |
| System 🔬                                | User Name                      | Enabled  |        |      |   |
| IX-SENS-IN:                             | Sensor inputs                  |          | Delete | Edit |   |
| IX:P10:INIT:                            | Plant 10 Initialization        | •        | Delete | Edit |   |
| IX:P10:ITD:                             | 10 Intermediate Traffic Dir    | ~        | Delete | Edit |   |
| IX:P10:MTD:                             | 10 Main Traffic Direction R    | <b>V</b> | Delete | Edit |   |
| IX:P10:PTD: 10 Passing Traffic Directio |                                | <b>V</b> | Delete | Edit |   |
| IX:P10:SH: Plant 10 Signal Heads        |                                | <b>V</b> | Delete | Edit |   |
| IX:P10:SI: Plant 10 Signal Indicators   |                                | V        | Delete | Edit |   |
| IX:P10:SL: Plant 10 Signal Lever        |                                | V        | Delete | Edit |   |
| IX:P10:SND: Plant 10 Sounds             |                                |          | Delete | Edit |   |
| IX:P12:INIT: Plant 12 Initialization    |                                |          | Delete | Edit |   |
| IX:P12:ITD: 12 Intermediate Traffic Dir |                                |          | Delete | Edit |   |
| IX:P12:MTD: 12 Main Traffic Direction L |                                |          | Delete | Edit |   |
| IX:P12:PTD:                             | 12 Passing Traffic Direction L |          | Delete | Edit |   |
| IX:P12:SH:                              | Plant 12 Signal Heads          |          | Delete | Edit |   |
| IX:P12:SI:                              | Plant 12 Signal Indicators     |          | Delete | Edit |   |
| IX:P12:SL:                              | Plant 12 Signal Lever          |          | Delete | Edit |   |
| IX:P12:SND:                             | Plant 12 Sounds                |          | Delete | Edit |   |
| IX:P2:INIT:                             | Plant 2 Initialization         |          | Delete | Edit |   |
| IX:P4:INIT:                             | Plant 4 Initialization         |          | Delete | Edit |   |
| IX:P6:INIT:                             | Plant 6 Initialization         |          | Delete | Edit |   |
| IX:P6:ITD:                              | 6 Intermediate Traffic Dire    |          | Delete | Edit |   |
| IX:P6:MTD:                              | 6 Main Traffic Direction R     |          | Delete | Edit |   |
| IX:P6:PTD:                              | 6 Passing Traffic Direction R  |          | Delete | Edit |   |
| IX:P6:SH:                               | Plant 6 Signal Heads           |          | Delete | Edit |   |
| IX:P6:SI:                               | Plant 6 Signal Indicators      |          | Delete | Edit |   |
| DX:P6:SL:                               | Plant 6 Signal Lever           |          | Delete | Edit |   |
| IX:P6:SND:                              | Plant 6 Sounds                 |          | Delete | Edit | - |
| 4                                       |                                |          |        | Þ    |   |

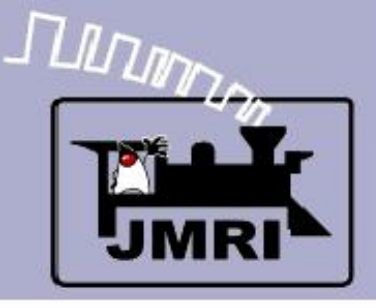

# Logix

- The 'IX:P' is followed by each signals panel position number. (not the mile marker or actual signal name.) e.g. 12.
- In like manner the switches are identified by their panel location. e.g. 5.

|     |          |                               |          |        |      | J |
|-----|----------|-------------------------------|----------|--------|------|---|
| Fil | e Help   |                               |          |        |      |   |
| Sy  | /stem 🔬  | User Name                     | Enabled  |        |      |   |
| IX: | P2:INIT: | Plant 2 Initialization        | •        | Delete | Edit |   |
| IX: | P4:INIT: | Plant 4 Initialization        | •        | Delete | Edit |   |
| DX: | P6:INIT: | Plant 6 Initialization        | •        | Delete | Edit |   |
| DX: | P6:ITD:  | 6 Intermediate Traffic Dire   | •        | Delete | Edit |   |
| DX: | P6:MTD:  | 6 Main Traffic Direction R    | •        | Delete | Edit | 1 |
| DX: | P6:PTD:  | 6 Passing Traffic Direction R | •        | Delete | Edit |   |
| DX: | P6:SH:   | Plant 6 Signal Heads          | •        | Delete | Edit |   |
| DX: | P6:SI:   | Plant 6 Signal Indicators     | •        | Delete | Edit |   |
| DX: | P6:SL:   | Plant 6 Signal Lever          | •        | Delete | Edit | 1 |
| DX: | P6:SND:  | Plant 6 Sounds                | •        | Delete | Edit |   |
| DX: | P8:INIT: | Plant 8 Initialization        | •        | Delete | Edit |   |
| DX: | P8:ITD:  | 8 Intermediate Traffic Dire   | •        | Delete | Edit |   |
| DX: | P8:MTD:  | 8 Main Traffic Direction L    | •        | Delete | Edit |   |
| DX: | P8:PTD:  | 8 Passing Traffic Direction L | •        | Delete | Edit |   |
| DX: | P8:SH:   | Plant 8 Signal Heads          | •        | Delete | Edit |   |
| DX: | P8:SI:   | Plant 8 Signal Indicators     | •        | Delete | Edit |   |
| DX: | P8:SL:   | Plant 8 Signal Lever          | •        | Delete | Edit |   |
| DX: | P8:SND:  | Plant 8 Sounds                | •        | Delete | Edit |   |
| DX: | S11:0S:  | Switch 11 OS                  | •        | Delete | Edit |   |
| DX: | S11:SC:  | Switch 11 Control             | •        | Delete | Edit |   |
| DX: | S5:0S:   | Switch 5 OS                   | •        | Delete | Edit |   |
| DX: | S5:SC:   | Switch 5 Control              | •        | Delete | Edit |   |
| IX: | \$7:0S:  | Switch 7 OS                   |          | Delete | Edit | 1 |
| IX: | \$7:\$C: | Switch 7 Control              |          | Delete | Edit | 1 |
| IX: | 59:OS:   | Switch 9 OS                   | <b>v</b> | Delete | Edit |   |
| IX: | 59:SC:   | Switch 9 Control              |          | Delete | Edit | 1 |
| DX: | TRA:IN:  | Off panel traffic             |          | Delete | Edit | ÷ |
| 4   |          |                               |          |        | ۱.   | 1 |

Add ...

Logiv Table

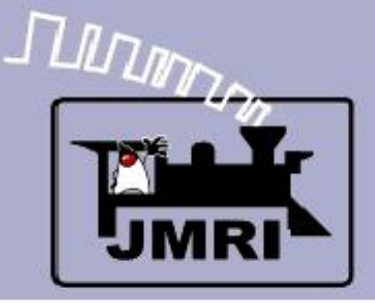

### Initial State

 As soon as we load the panel we need to initialize the plant. Initially all of our IS and IT entries will come up as unknown and remain that way until we activate them. It would be very annoying to the CTC operator to require him to click on every entry point, so we will devise a Logix to do that work for him.

**CTC Logi** 

 Note: some hardware does not remember its last state and also must be initialized after power on in a similar way.

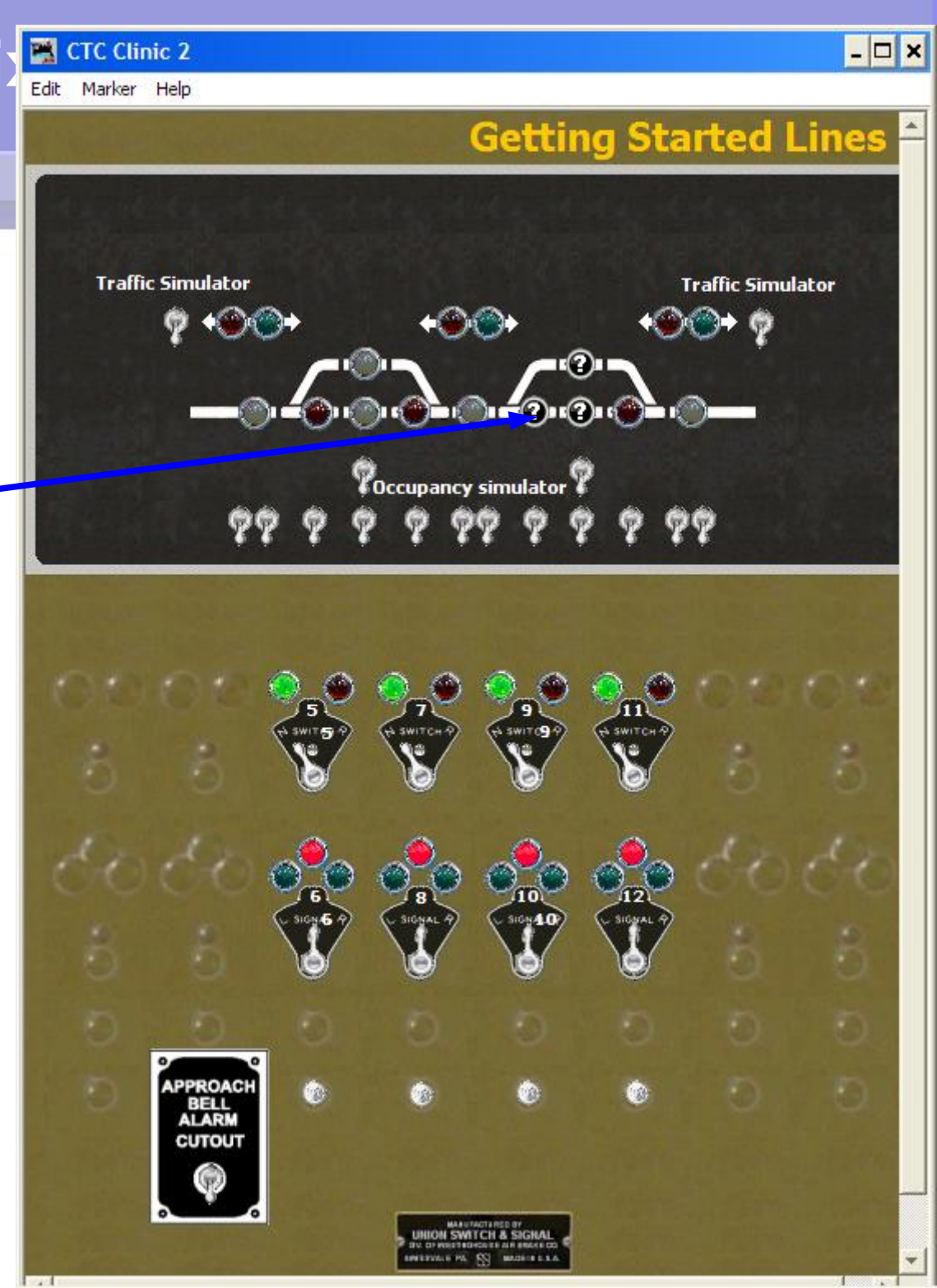

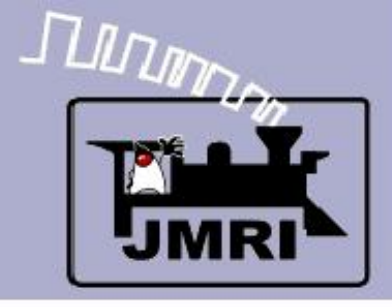

The Logic To

### Conditionals

 First we initialize each plant.

|              |                                |          |        |      | <u> </u> |
|--------------|--------------------------------|----------|--------|------|----------|
| File Help    |                                |          |        |      |          |
| System 🔬     | User Name                      | Enabled  |        |      |          |
| IX-SENS-IN:  | Sensor inputs                  |          | Delete | Edit | Ŀ        |
| IX:P10:INIT: | Plant 10 Initialization        |          | Delete | Edit |          |
| IX:P10:ITD:  | 10 Intermediate Traffic Dir    |          | Delete | Edit |          |
| IX:P10:MTD:  | 10 Main Traffic Direction R    |          | Delete | Edit |          |
| IX:P10:PTD:  | 10 Passing Traffic Directio    |          | Delete | Edit |          |
| IX:P10:SH:   | Plant 10 Signal Heads          |          | Delete | Edit |          |
| IX:P10:SI:   | Plant 10 Signal Indicators     |          | Delete | Edit |          |
| IX:P10:SL:   | Plant 10 Signal Lever          |          | Delete | Edit |          |
| IX:P10:SND:  | Plant 10 Sounds                |          | Delete | Edit |          |
| IX:P12:INIT: | Plant 12 Initialization        | •        | Delete | Edit |          |
| IX:P12:ITD:  | 12 Intermediate Traffic Dir    | <b>V</b> | Delete | Edit |          |
| IX:P12:MTD:  | 12 Main Traffic Direction L    | <b>V</b> | Delete | Edit |          |
| IX:P12:PTD:  | 12 Passing Traffic Direction L | <b>V</b> | Delete | Edit |          |
| IX:P12:SH:   | Plant 12 Signal Heads          | <b>V</b> | Delete | Edit |          |
| IX:P12:SI:   | Plant 12 Signal Indicators     | <b>V</b> | Delete | Edit |          |
| IX:P12:SL:   | Plant 12 Signal Lever          | <b>V</b> | Delete | Edit |          |
| IX:P12:SND:  | Plant 12 Sounds                | <b>V</b> | Delete | Edit | ┝        |
| IX:P2:INIT:  | Plant 2 Initialization         | <b>V</b> | Delete | Edit |          |
| IX:P4:INIT:  | Plant 4 Initialization         | <b>V</b> | Delete | Edit |          |
| IX:P6:INIT:  | Plant 6 Initialization         | •        | Delete | Edit |          |
| IX:P6:ITD:   | 6 Intermediate Traffic Dire    | •        | Delete | Edit |          |
| IX:P6:MTD:   | 6 Main Traffic Direction R     | •        | Delete | Edit |          |
| IX:P6:PTD:   | 6 Passing Traffic Direction R  | •        | Delete | Edit | ]        |
| IX:P6:SH:    | Plant 6 Signal Heads           | •        | Delete | Edit |          |
| IX:P6:SI:    | Plant 6 Signal Indicators      | •        | Delete | Edit | ]        |
| IX:P6:SL:    | Plant 6 Signal Lever           | 7        | Delete | Edit |          |
| IX:P6:SND:   | Plant 6 Sounds                 | <b>v</b> | Delete | Edit | -        |
| •            |                                |          |        | Þ    |          |

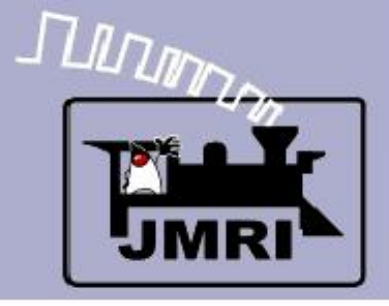

# **CTC** Logiz

- Conditionals
  - First we initialize each plant.
  - Each plant has its own initialization because a large panel would have too many actions to fit in one operation.

| X |                |           |        |                               |             |                   |        |      |   |
|---|----------------|-----------|--------|-------------------------------|-------------|-------------------|--------|------|---|
|   |                | 📑 Log     | ix T   | able                          |             |                   |        | _ 🗆  | × |
|   |                | File He   | lp     |                               |             |                   |        |      |   |
|   |                | System.   |        | User Name                     |             | Enabled           |        |      |   |
|   |                | IX-SENS-1 | IN:    | Sensor inputs                 |             |                   | Delete | Edit |   |
|   |                | IX:P10:IN | NIT:   | Plant 10 Initialization       |             | •                 | Delete | Edit |   |
|   |                | IX:P10:IT | D:     | 10 Intermediate Trafi         | ic Dir      | ~                 | Delete | Edit |   |
|   |                | IX:P10:M  | TD:    | 10 Main Traffic Direct        | ion R       | ~                 | Delete | Edit |   |
|   |                | IX:P10:P1 | TD:    | : 10 Passing Traffic Directio |             | ~                 | Delete | Edit |   |
|   |                | IX:P10:SH | H:     | Plant 10 Signal Heads         |             |                   | Delete | Edit |   |
| i | 📕 Edit Logix   |           |        |                               |             |                   |        | - 0  | × |
| F | Help           |           |        |                               |             |                   |        |      | _ |
|   |                |           |        | Logix System Na               | ame IX:F    | P10:INIT:         |        |      |   |
|   |                |           | Logi   | v Licer Name Plant 1          | 0 Toitialia | ation             |        |      |   |
|   |                |           | LUGI   | x Oser Name (Planci           | o micializ  | adon              |        |      |   |
|   |                |           |        |                               |             |                   |        |      |   |
|   |                |           | C      | Conditionals ( in Order       | of Calcu    | llation, max 50 ) |        |      |   |
| [ | System Na      | me        |        | User Name                     |             | State             |        |      |   |
|   | IX:P10:INIT:C1 |           | Init C | Check                         | False       |                   | Ed     | Edit |   |
|   |                |           |        |                               |             |                   |        |      |   |
|   |                |           |        |                               |             |                   |        |      |   |
|   |                |           |        |                               |             |                   |        |      |   |
|   |                |           |        |                               |             |                   |        |      |   |
|   |                |           |        |                               |             |                   |        |      |   |
|   |                |           |        |                               |             |                   |        |      |   |
|   |                |           |        |                               |             |                   |        |      |   |
|   |                |           |        |                               |             |                   |        |      |   |
|   |                |           |        |                               |             |                   |        |      |   |
|   |                |           |        |                               |             |                   |        |      |   |
|   |                |           |        |                               |             |                   |        |      |   |
|   |                |           |        |                               |             |                   |        |      |   |
| ľ |                |           |        |                               |             |                   |        |      |   |
|   |                |           |        |                               |             |                   |        |      |   |
|   |                |           | Ne     | w Conditional                 | Reorder     | Calculate         |        |      |   |

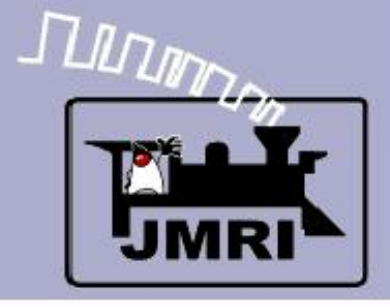

### Conditionals

#### **Init Check**

 $\mathbf{IF}$  (Expression)

 NOT IS:IP (Internal Sensor Initialize Panel) active

#### THEN (Action)

 1. Trigger Route IR:P10:INIT to do the work.

Note: one of the things one route will do is set the internal sensor IS:IP active to prevent it from happening again.

| P.  | Edit Conditio      | onal                    |                       |                 |                  |            |              | - 🗆 ×  |
|-----|--------------------|-------------------------|-----------------------|-----------------|------------------|------------|--------------|--------|
| Hel | p                  |                         |                       |                 |                  |            |              |        |
|     |                    |                         | Conditional Syste     | em Name IX:P1(  | 0:INIT:C1        |            |              |        |
|     |                    | Cor                     | nditional User Name   | nit Check       |                  | -          |              |        |
| -Lo | gical Expression – |                         |                       | · ·             |                  |            |              |        |
|     |                    |                         | State Vari            | iables ( max 20 | ))               |            |              |        |
| Г   |                    | Variable Type           | Name                  | Data 1          | Data 2           | State      | Triggers Cal |        |
|     | NOT                | Sensor Active           | IS:IP                 | N/A             | N/A              |            |              | Delete |
|     | I                  |                         |                       |                 |                  |            |              |        |
|     |                    |                         |                       |                 |                  |            |              |        |
|     |                    |                         |                       |                 |                  |            |              |        |
|     |                    |                         |                       |                 |                  |            |              |        |
|     |                    |                         |                       |                 |                  |            |              |        |
|     |                    |                         |                       |                 |                  |            |              |        |
|     |                    |                         |                       |                 |                  |            |              |        |
|     |                    |                         | Add State Variable    | Charlest        | ata Variablea    |            |              |        |
|     |                    |                         | Add State Valiable    |                 | ace variables    |            |              |        |
| Ac  | tions              |                         |                       |                 |                  |            |              |        |
|     |                    | Action 1 - Trigger Acti | on 💿 On Change T      | o True 🔿 On     | Change To Fals   | e 🔿 On Cha | ange         |        |
|     |                    |                         |                       |                 |                  |            |              |        |
|     |                    | Action                  | 1 - Type  Trigger Rou | ute             | Jalize Plan      | t 10       |              |        |
|     |                    |                         |                       |                 |                  |            |              |        |
|     |                    | Action 2 - Trigger Act  | ion 💿 On Change To    | o True 🔿 On     | Change To False  | e 🔿 On Cha | ange         |        |
|     |                    |                         | Action 2 - Type       |                 | -                |            |              |        |
|     |                    |                         | Action 2 - Type Jivor |                 |                  |            |              |        |
|     |                    | Upda                    | ate Conditional       | Cancel          | Delete Conditior | nal        |              |        |

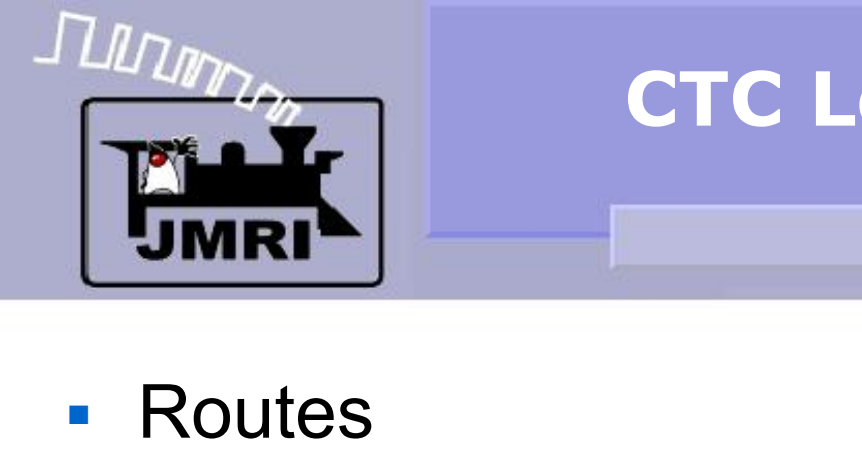

• The route initializes the turnout that is part of this plant.

| ndu/Eu         | t Route                                                        |                                                                                                    |                                   | _              |
|----------------|----------------------------------------------------------------|----------------------------------------------------------------------------------------------------|-----------------------------------|----------------|
| Help           |                                                                |                                                                                                    |                                   |                |
|                |                                                                | Route System Name: IR:P10:INIT                                                                                                    |                                   |                |
|                | Bo                                                             | ute User Name: Initialize Plant 10                                                                                                    |                                   |                |
|                |                                                                |                                                                                                    |                                   |                |
|                | S                                                              | how C All C Included Turnouts and Sens                                                                                                    | ors                               |                |
|                | System Name                                                    | User Name                                                                                                    | Include                           | Set State      |
| Please select  | LT9                                                            | Switch 9                                                                                                    | ~                                 | Set Closed     |
| Turnouts to    |                                                                |                                                                                                    |                                   |                |
| be included    |                                                                |                                                                                                    |                                   |                |
| in this relate | ·   .                                                          |                                                                                                    |                                   |                |
|                | 1                                                              |                                                                                                    |                                   |                |
|                | System Name 🔬                                                  | User Name                                                                                                    | Include                           | Set State      |
| Please select  | IS:P10:CB                                                      | Plant 10 Code Button                                                                                                    | <b>V</b>                          | Set Inactive   |
| Sensors to     | IS:P10:SLI                                                     | Plant 10 Signal Left Indicator                                                                                                    |                                   | Set Inactive   |
| be included    | IS:P10:SLL                                                     | Plant 10 Signal Left Lever                                                                                                    |                                   | Set Inactive   |
| in this Route. | IS:P10:SLR                                                     | Plant 10 Stack L Register                                                                                                    |                                   | Set Inactive   |
|                | 15:P10:SNI                                                     | Plant 10 Signals Normal Indicator                                                                                                    | M                                 | Set Active     |
|                | Play sound file:                                               | Set Rur                                                                                                    | n script:                         | Set            |
|                | -                                                              |                                                                                                    |                                   |                |
| Ente           | r Sensor that Activ                                            | ates when Route Turnouts are correctly aligned (                                                                                                    | optional):                        |                |
|                |                                                                | Enter Sensors that trigger this Route (optional)                                                                                                    |                                   |                |
|                |                                                                |                                                                                                    |                                   | -              |
|                |                                                                | chivo w I Op Achivo w I                                                                                                    |                                   | On Active      |
| Sensors:       | On A                                                           |                                                                                                    | ,                                 |                |
| Sensors:       | On A                                                           | Enter a Turnout that triggers this Route (optiona                                                                                                    | ı<br>ıl)                          |                |
| Sensors:       | On A                                                           | Enter a Turnout that triggers this Route (optiona                                                                                                    | l)                                |                |
| Sensors:       | On A                                                           | Enter a Turnout that triggers this Route (optiona<br>mout: On Thrown                                                                                                    | l)                                |                |
| Sensors:       | On A<br>Tur<br>additional delay bet                            | Enter a Turnout that triggers this Route (optiona<br>mout: Condition: On Thrown<br>ween Turnout Commands (optional), added delay                                                                                                    | i)<br>                            | (milliseconds) |
| Sensors:       | On A<br>Tur<br>additional delay bet                            | Enter a Turnout that triggers this Route (optiona<br>mout: Condition: On Thrown<br>ween Turnout Commands (optional), added delay                                                                                                    | i)<br>                            | (milliseconds) |
| Sensors:       | On A<br>Tur<br>additional delay bet<br>Enter                   | Enter a Turnout that triggers this Route (optiona<br>mout: Condition: On Thrown<br>ween Turnout Commands (optional), added delay                                                                                                    | il)  r:  0  ptional)              | (milliseconds) |
| Sensors:       | On A<br>Tur<br>additional delay bet<br>Enter<br>Tu             | Enter a Turnout that triggers this Route (optional<br>mout: Condition: On Thrown<br>ween Turnout Commands (optional), added delay<br>a Turnout that controls the lock for this Route (o                                                                                         | l)<br>v: 0<br>ptional)            | (milliseconds) |
| Sensors:       | On A<br>Tur<br>additional delay bet<br>Enter<br>Tu             | Enter a Turnout that triggers this Route (optiona<br>mout: Condition: On Thrown<br>ween Turnout Commands (optional), added delay<br>r a Turnout that controls the lock for this Route (o<br>rnout: Condition: On Thrown                                                         | il)                               | (milliseconds) |
| Sensors:       | On A<br>Tur<br>additional delay bet<br>Enter<br>Tu<br>To chang | Enter a Turnout that triggers this Route (optional<br>mout: Condition: On Thrown<br>tween Turnout Commands (optional), added delay<br>r a Turnout that controls the lock for this Route (or<br>rnout: Condition: On Thrown<br>e this Route, make changes above, then click 'Upd | l)  T:  D  ptional)  date Route'. | (milliseconds) |

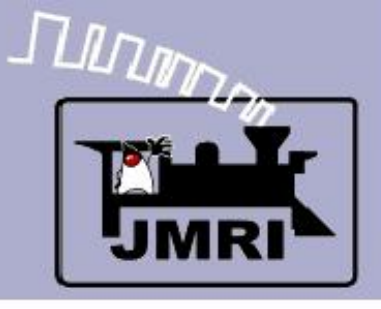

### Routes

- The route initializes the turnout that is part of this plant.
- And then sets all the various indicators so the panel looks OK when it starts up.

| ĺ | 📕 Add/Edit             | Route               |                                         |                        |                 |              | -              |   |
|---|------------------------|---------------------|-----------------------------------------|------------------------|-----------------|--------------|----------------|---|
|   | Help                   |                     |                                         |                        |                 |              |                |   |
|   |                        |                     | Route St                                | ystem Name: IR:P1      | 0:INIT          |              |                |   |
| ł |                        | Rou                 | ute User Name:                          | Initialize Plant 10    |                 |              |                |   |
|   |                        | -                   |                                         | -                      |                 |              |                |   |
|   |                        | 21                  | now (CAII (e                            | Included Turno         | uts and Sens    | ors          |                |   |
|   |                        | System Name 🔬       |                                         | User Name              |                 | Include      | Set State      |   |
|   | Please select          | LT9                 | Switch 9                                |                        |                 |              | Set Closed     |   |
|   | be included            |                     |                                         |                        |                 |              |                |   |
|   | in this Route.         |                     |                                         |                        |                 |              |                |   |
|   |                        |                     |                                         |                        |                 |              |                |   |
|   | [                      | System Name 🔬       |                                         | User Name              |                 | Include      | Set State      |   |
|   | Please select          | IS:P10:CB           | Plant 10 Code Bu                        | tton                   |                 |              | Set Inactive   | - |
|   | Sensors to be included | IS:P10:SLI          | Plant 10 Signal Le                      | eft Indicator          |                 |              | Set Inactive   |   |
|   | in this Route.         |                     | Plant 10 Signal Le<br>Plant 10 Stack LE | ert Lever              |                 |              | Set Inactive   |   |
|   |                        | IS:P10:SLK          | Plant 10 Stack E P                      | lormal Indicator       |                 |              | Set Active     |   |
|   | I I                    |                     |                                         |                        |                 | 1.           |                |   |
|   |                        | Play sound file:    | Set                                     |                        | Rur             | n script:    | Set            |   |
| 1 | Enter                  | Sensor that Activ   | ates when Route                         | Turpouts are corre     | ctly aligned (  | optional).   |                |   |
|   | Encor                  | Sensor enderreen    |                                         | , rambacs are corre    | cay angrica (   | opcionaly. [ |                |   |
|   |                        |                     | Enter Sensors                           | that trigger this Rou  | ite (optional)  |              |                |   |
|   | Sensors:               | On Ad               | tive 💌                                  | On Act                 | tive 💌          |              | On Active      | - |
|   |                        |                     | Enter a Turnout                         | that triggers this Ro  | oute (optiona   | D            |                |   |
|   |                        | -                   |                                         |                        |                 | -            |                |   |
|   |                        | Tur                 | nout: j                                 | Condition:             | Jon Thrown      | <u> </u>     |                |   |
|   | Enter a                | dditional delay bet | ween Turnout Co                         | ommands (optional),    | added delay     | : 0          | (milliseconds) |   |
|   |                        | Enter               | a Turnout that c                        | ontrols the lock for l | this Route (o   | ptional)     |                |   |
|   |                        | Tu                  | rnout:                                  | Condition:             | On Thrown       | <b>*</b>     |                |   |
|   |                        | To change           | this Route, mak                         | e changes above, t     | hen click 'Upd  | late Route'. |                |   |
|   |                        | To lea              | ve Edit mode, wi                        | thout changing this    | Route, click '( | Cancel',     |                |   |
|   |                        |                     | Delete Route                            | Update Route           | Cance           | el           |                |   |

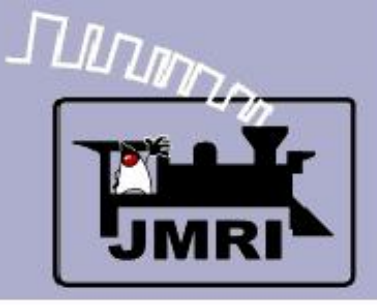

### Sensor Input

 Sensor inputs trigger a code relay sequence and then light the corresponding lamp.
 Remember this demo allows you to simulate the sensor inputs by flipping the toggle switches.

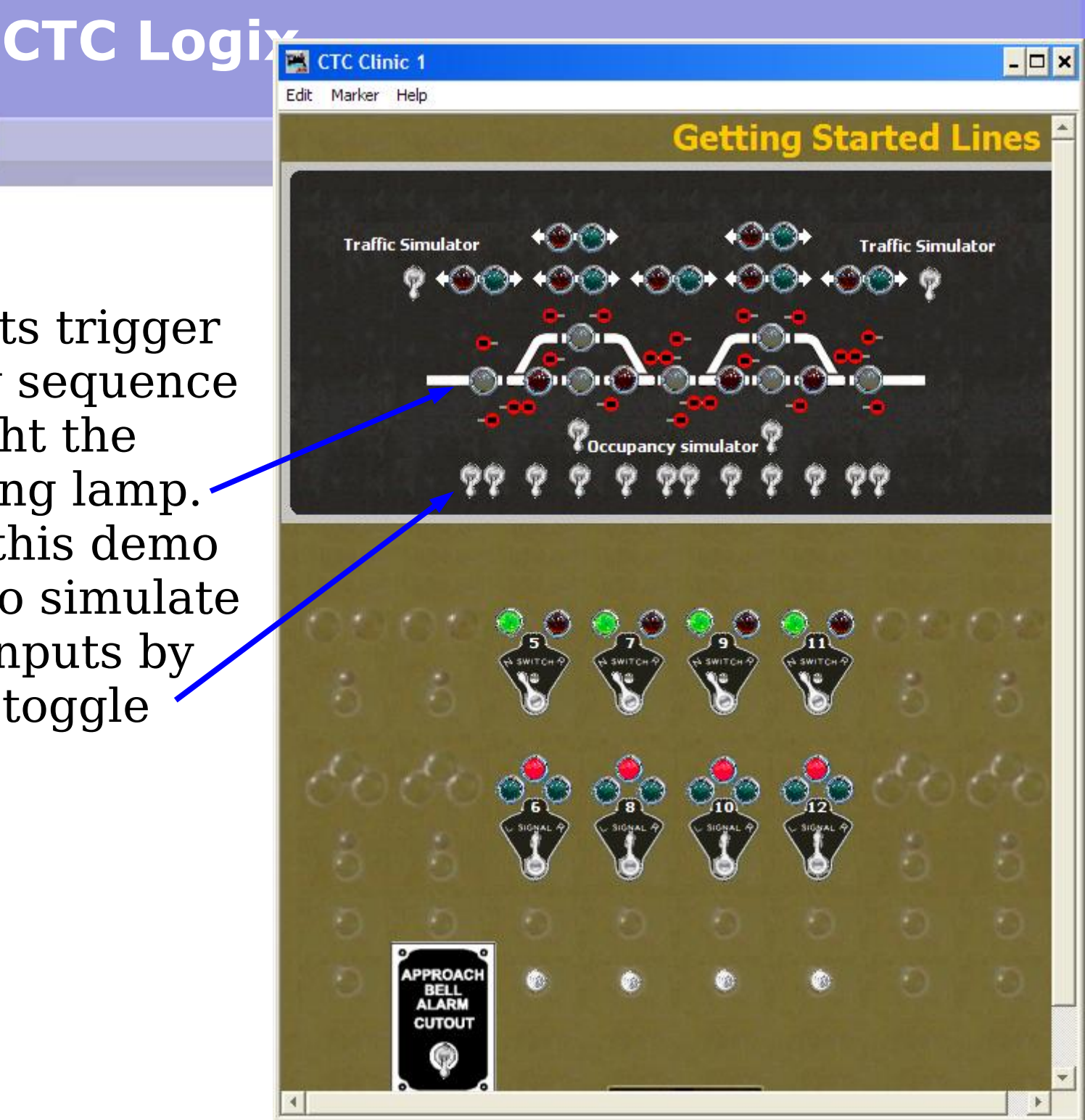

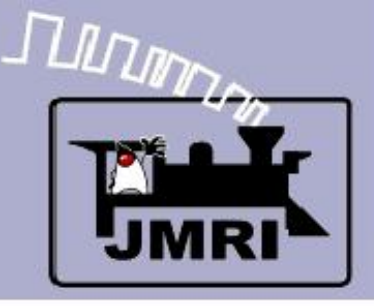

# Sensor Input

- Sensor inputs trigger a code relay sequence and then light the corresponding lamp.
   Remember this demo allows you to simulate the sensor inputs by flipping the toggle switches.
- We are simulating two intermediate
   blocks. The CTC indication shows them all as one lamp.

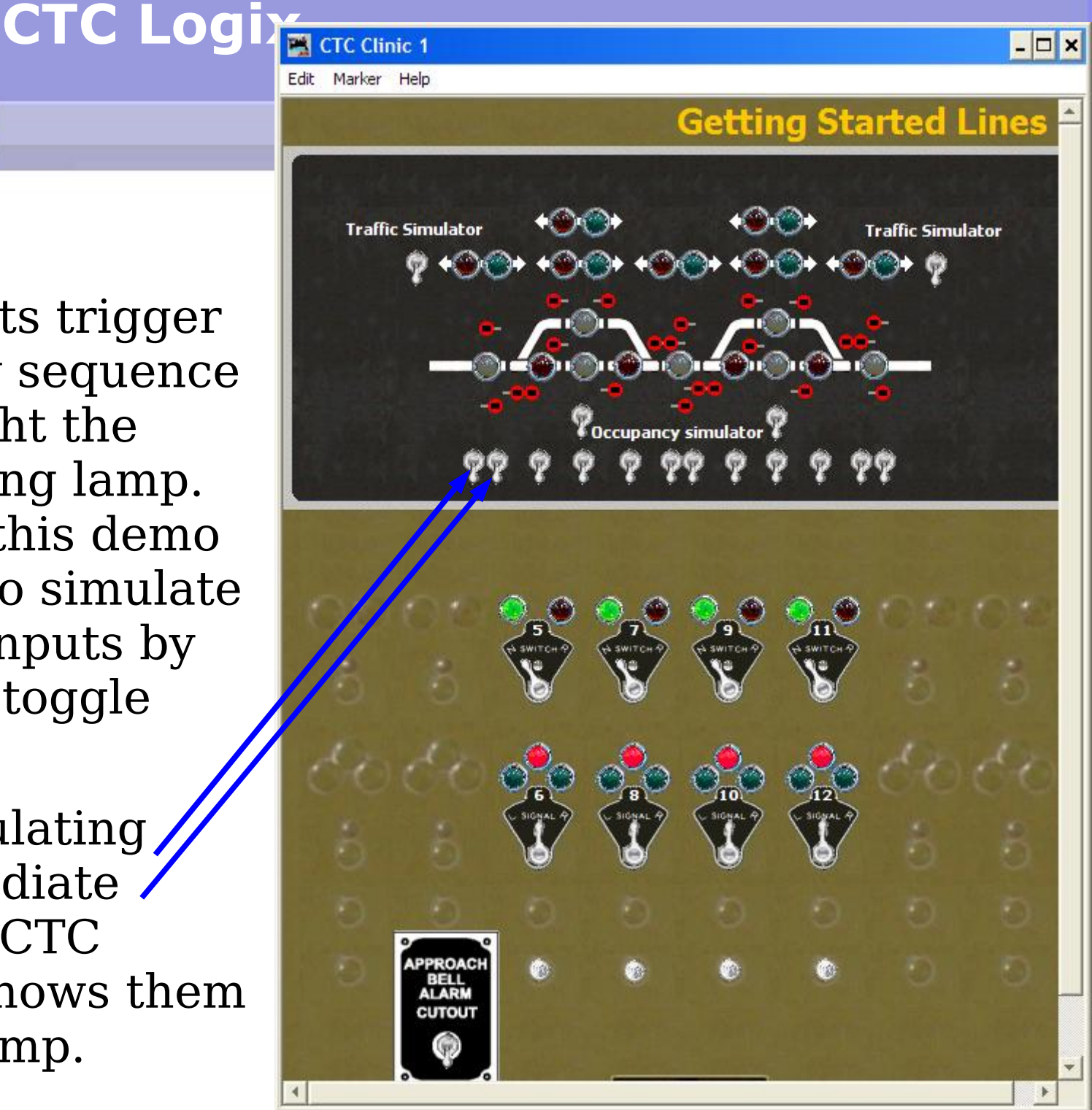

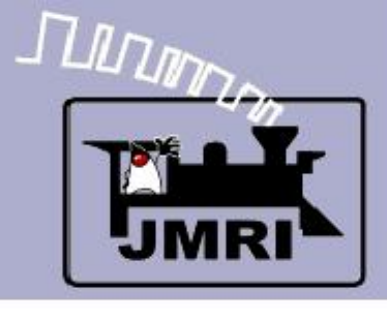

1000

# Logix

 The sensor inputs are all under IX:SENS. We will look at them first.

| LUSIA        | ubic .                         |          |        |      |   |
|--------------|--------------------------------|----------|--------|------|---|
| File Help    |                                |          |        |      |   |
| System 🔬     | User Name                      | Enabled  |        |      |   |
| IX-SENS-IN:  | Sensor inputs                  |          | Delete | Edit | ≜ |
| 1X:P10:INIT: | Plant 10 Initialization        |          | Delete | Edit |   |
| IX:P10:ITD:  | 10 Intermediate Traffic Dir    |          | Delete | Edit |   |
| IX:P10:MTD:  | 10 Main Traffic Direction R    |          | Delete | Edit |   |
| IX:P10:PTD:  | 10 Passing Traffic Directio    |          | Delete | Edit |   |
| IX:P10:SH:   | Plant 10 Signal Heads          | •        | Delete | Edit |   |
| IX:P10:SI:   | Plant 10 Signal Indicators     | <b>V</b> | Delete | Edit |   |
| IX:P10:SL:   | Plant 10 Signal Lever          | <b>V</b> | Delete | Edit |   |
| IX:P10:SND:  | Plant 10 Sounds                | 7        | Delete | Edit |   |
| IX:P12:INIT: | Plant 12 Initialization        | <b>V</b> | Delete | Edit | 1 |
| IX:P12:ITD:  | 12 Intermediate Traffic Dir    | <b>V</b> | Delete | Edit | 1 |
| IX:P12:MTD:  | 12 Main Traffic Direction L    | <b>V</b> | Delete | Edit | 1 |
| IX:P12:PTD:  | 12 Passing Traffic Direction L | <b>V</b> | Delete | Edit | 1 |
| IX:P12:SH:   | Plant 12 Signal Heads          | <b>V</b> | Delete | Edit | 1 |
| IX:P12:SI:   | Plant 12 Signal Indicators     | <b>V</b> | Delete | Edit | 1 |
| IX:P12:SL:   | Plant 12 Signal Lever          | <b>V</b> | Delete | Edit | 1 |
| IX:P12:SND:  | Plant 12 Sounds                | <b>V</b> | Delete | Edit | ┝ |
| IX:P2:INIT:  | Plant 2 Initialization         | <b>V</b> | Delete | Edit | 1 |
| IX:P4:INIT:  | Plant 4 Initialization         | <b>V</b> | Delete | Edit | 1 |
| IX:P6:INIT:  | Plant 6 Initialization         | <b>V</b> | Delete | Edit | 1 |
| IX:P6:ITD:   | 6 Intermediate Traffic Dire    | <b>V</b> | Delete | Edit | 1 |
| IX:P6:MTD:   | 6 Main Traffic Direction R     | <b>V</b> | Delete | Edit | 1 |
| IX:P6:PTD:   | 6 Passing Traffic Direction R  | <b>V</b> | Delete | Edit | 1 |
| IX:P6:SH:    | Plant 6 Signal Heads           | V        | Delete | Edit |   |
| IX:P6:SI:    | Plant 6 Signal Indicators      | V        | Delete | Edit | 1 |
| IX:P6:SL:    | Plant 6 Signal Lever           |          | Delete | Edit | 1 |
| IX:P6:SND:   | Plant 6 Sounds                 |          | Delete | Edit | - |
| •            | +                              |          |        | •    |   |

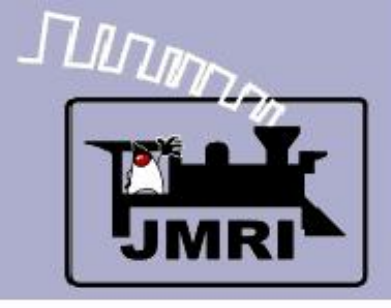

📕 Logix Table

# Logix

- The sensor inputs are all under IX:SENS. We will look at them first.
- Click 'Edit' to open the list of conditionals.

| File Help                               |                                |          |        |      |          |
|-----------------------------------------|--------------------------------|----------|--------|------|----------|
| System 🔬                                | User Name                      | Enabled  |        |      |          |
| IX-SENS-IN:                             | Sensor inputs                  |          | Delete | Edit | <u> </u> |
| IX:P10:INIT:                            | Plant 10 Initialization        |          | Delet  | Edit |          |
| IX:P10:ITD:                             | 10 Intermediate Traffic Dir    |          | Delete | Edit |          |
| IX:P10:MTD: 10 Main Traffic Direction R |                                |          | Delete | Edit |          |
| IX:P10:PTD:                             | 10 Passing Traffic Directio    |          | Delete | Edit |          |
| IX:P10:SH:                              | Plant 10 Signal Heads          | <b>V</b> | Delete | Edit | 1        |
| IX:P10:SI:                              | Plant 10 Signal Indicators     | <b>V</b> | Delete | Edit | 1        |
| IX:P10:SL:                              | Plant 10 Signal Lever          | <b>V</b> | Delete | Edit | 1        |
| IX:P10.5ND:                             | Plant 10 Sounds                | <b>V</b> | Delete | Edit | 1        |
| IX:P12:INIT:                            | Plant 12 Initialization        |          | Delete | Edit | 1        |
| IX:P12:ITD:                             | 12 Intermediate Traffic Dir    |          | Delete | Edit | 1        |
| IX:P12:MTD:                             | 12 Main Traffic Direction L    |          | Delete | Edit | 1        |
| IX:P12:PTD:                             | 12 Passing Traffic Direction L |          | Delete | Edit | 1        |
| IX:P12:SH:                              | Plant 12 Signal Heads          |          | Delete | Edit | 1        |
| IX:P12:SI:                              | Plant 12 Signal Indicators     |          | Delete | Edit | 1        |
| IX:P12:SL:                              | Plant 12 Signal Lever          |          | Delete | Edit | 1        |
| IX:P12:SND:                             | Plant 12 Sounds                |          | Delete | Edit | ŀ        |
| IX:P2:INIT:                             | Plant 2 Initialization         |          | Delete | Edit | 1        |
| IX:P4:INIT:                             | Plant 4 Initialization         |          | Delete | Edit | 1        |
| IX:P6:INIT:                             | Plant 6 Initialization         | <b>V</b> | Delete | Edit | 1        |
| IX:P6:ITD:                              | 6 Intermediate Traffic Dire    | <b>V</b> | Delete | Edit | 1        |
| IX:P6:MTD:                              | 6 Main Traffic Direction R     | <b>V</b> | Delete | Edit | 1        |
| IX:P6:PTD:                              | 6 Passing Traffic Direction R  | 7        | Delete | Edit | 1        |
| IX:P6:SH:                               | Plant 6 Signal Heads           | <b>V</b> | Delete | Edit |          |
| IX:P6:SI:                               | Plant 6 Signal Indicators      | ~        | Delete | Edit |          |
| IX:P6:SL:                               | Plant 6 Signal Lever           | <b>V</b> | Delete | Edit |          |
| IX:P6:SND:                              | Plant 6 Sounds                 | <b>V</b> | Delete | Edit | 1.       |
| 4                                       |                                |          |        | •    | ŀ        |

- 🗆 🗙

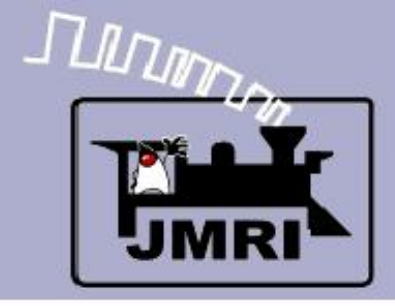

- Conditionals
  - Each sensor has its own entry.

|      | Logix Table  |                             |          |        |      |   |  |  |  |  |
|------|--------------|-----------------------------|----------|--------|------|---|--|--|--|--|
|      | File Help    |                             |          |        |      |   |  |  |  |  |
|      | System ∧     | User Name                   | Enabled  |        |      |   |  |  |  |  |
|      | IX-SENS-IN:  | Sensor inputs               | V        | Delete | Edit | - |  |  |  |  |
|      | IX:P10:INIT: | Plant 10 Initialization     |          | Delete | Edit |   |  |  |  |  |
|      | IX:P10:ITD:  | 10 Intermediate Traffic Dir | <b>V</b> | Delete | Edit |   |  |  |  |  |
|      | IX:P10:MTD:  | 10 Main Traffic Direction R | <b>V</b> | Delete | Edit |   |  |  |  |  |
|      | IX:P10:PTD:  | 10 Passing Traffic Directio | <b>V</b> | Delete | Edit |   |  |  |  |  |
|      | IX:P10:SH:   | Plant 10 Signal Heads       | <b>V</b> | Delete | Edit |   |  |  |  |  |
| ogix |              |                             |          |        | - 0  | × |  |  |  |  |

Edit l

**CTC Logix** 

Logix System Name IX-SENS-IN:

Logix User Name Sensor inputs

Conditionals ( in Order of Calculation, max 50 )

| System Name    | User Name       | State             |      |   |
|----------------|-----------------|-------------------|------|---|
| IX-SENS-IN:C1  | LS1-on          | False             | Edit | Ŀ |
| IX-SENS-IN:C3  | LS2-on          | False             | Edit | 1 |
| IX-SENS-IN:C4  | LS2-off         | True              | Edit | 1 |
| IX-SENS-IN:C5  | LS3-on          | False             | Edit | 1 |
| IX-SENS-IN:C6  | LS3-off         | True              | Edit |   |
| IX-SENS-IN:C7  | LS4-on          | False             | Edit | 1 |
| IX-SENS-IN:C8  | LS4-off         | True              | Edit | 1 |
| IX-SENS-IN:C9  | LS5-on          | False             | Edit | 1 |
| IX-SENS-IN:C10 | LS5-off         | True              | Edit | 1 |
| IX-SENS-IN:C11 | LS6-on          | False             | Edit | 1 |
| IX-SENS-IN:C12 | LS6-off         | True              | Edit | Ŀ |
|                | New Conditional | Reorder Calculate |      |   |

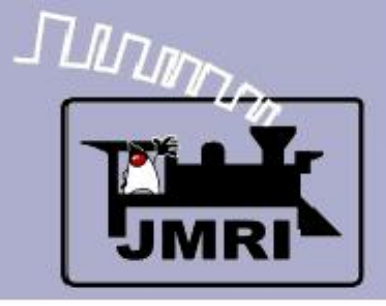

- Conditionals
  - Each sensor has its own entry.
  - Click 'Edit' for each Conditional's list of variables and actions Start with LS2-on.

|                                                                                                    | 🗮 I                                                                                                    | .ogix T                                                                                                    | able                                                                                                    |                                   |                                                              | - 0                   |
|----------------------------------------------------------------------------------------------------|----------------------------------------------------------------------------------------------------|----------------------------------------------------------------------------------------------------|----------------------------------------------------------------------------------------------------|-----------------------------------|--------------------------------------------------------------|-----------------------|
|                                                                                                    | File                                                                                                    | Help                                                                                                    |                                                                                                    |                                   |                                                              |                       |
|                                                                                                    | Syste                                                                                                    | em ≿                                                                                                    | User Name                                                                                                    | Enabled                           |                                                              |                       |
|                                                                                                    | IX-SE                                                                                                    | NS-IN:                                                                                                    | Sensor inputs                                                                                                    | <b>V</b>                          | Delete                                                       | Edit                  |
|                                                                                                    | DX:P10                                                                                                    | D:INIT:                                                                                                    | Plant 10 Initialization                                                                                                    |                                   | Delete                                                       | Edit                  |
|                                                                                                    | IX:P10                                                                                                    | 0:ITD:                                                                                                    | 10 Intermediate Traffic Dir                                                                                                    | 🔽                                 | Delete                                                       | Edit                  |
|                                                                                                    | IX:P10                                                                                                    | D:MTD:                                                                                                    | 10 Main Traffic Direction R                                                                                                    |                                   | Delete                                                       | Edit                  |
|                                                                                                    | IX:P10                                                                                                    | D:PTD:                                                                                                    | 10 Passing Traffic Directio.                                                                                                    | . 🔽                               | Delete                                                       | Edit                  |
|                                                                                                    | DX:P10                                                                                                    | 0:SH:                                                                                                    | Plant 10 Signal Heads                                                                                                    | V                                 | Delete                                                       | Edit                  |
| 📆 Ed                                                                                                    | lit Logix                                                                                                    |                                                                                                    |                                                                                                    |                                   |                                                              | _ [                   |
| Help                                                                                                    |                                                                                                    |                                                                                                    |                                                                                                    |                                   |                                                              |                       |
| Logix System Name IX-SENS-IN:                                                                                                    |                                                                                                    |                                                                                                    |                                                                                                    |                                   |                                                              |                       |
|                                                                                                    |                                                                                                    | Log                                                                                                    | ix User Name Sensor input                                                                                                    | 5                                 | -                                                            |                       |
|                                                                                                    |                                                                                                    | Log                                                                                                    | ix User Name Sensor input<br>Conditionals ( in Order of Ca                                                                                                    | s<br>Iculation, max 50 )          |                                                              |                       |
| 5                                                                                                    | ystem Name                                                                                                    | Log<br>(                                                                                                    | ix User Name Sensor input<br>Conditionals ( in Order of Ca<br>User Name                                                                                                    | culation, max 50 )                |                                                              |                       |
| Sy<br>IX-SENS-                                                                                                    | ystem Name<br>-IN:C1                                                                                                    | Log<br>(<br>LS1-or                                                                                           | ix User Name Sensor input<br>Conditionals ( in Order of Ca<br>User Name False                                                                                                   | s<br>lculation, max 50 )<br>State | Edit                                                         | :                     |
| Sy<br>DX-SENS-<br>DX-SENS-                                                                                                    | ystem Name<br>-IN:C1<br>-IN:C3                                                                                             | Log<br>(<br>LS1-or<br>LS2-or                                                                                 | ix User Name Sensor input<br>Conditionals ( in Order of Ca<br>User Name False                                                                                                   | s<br>lculation, max 50 )<br>State | Edit                                                         | :                     |
| Sy<br>DX-SENS-<br>DX-SENS-<br>DX-SENS-                                                                                                 | ystem Name<br>IN:C1<br>IN:C3<br>IN:C4                                                                                      | Log<br>(<br>LS1-or<br>LS2-of                                                                                 | ix User Name Sensor input<br>Conditionals ( in Order of Ca<br>User Name False<br>h False<br>f True                                                                              | culation, max 50 )<br>State       | Edit                                                         | :                     |
| S)<br>DX-SENS-<br>DX-SENS-<br>DX-SENS-<br>DX-SENS-                                                                                     | ystem Name<br>-IN:C1<br>-IN:C3<br>-IN:C4<br>-IN:C5                                                                         | Log<br>(<br>LS1-or<br>LS2-or<br>LS2-of<br>LS3-or                                                             | ix User Name Sensor input<br>Conditionals ( in Order of Ca<br>User Name False<br>h False<br>f True<br>h False                                                                   | s<br>lculation, max 50 )<br>State | Edit<br>Edit<br>Edit<br>Edit                                 | :<br>:<br>:<br>:      |
| Sy<br>DX-SENS-<br>DX-SENS-<br>DX-SENS-<br>DX-SENS-<br>DX-SENS-                                                                         | vstem Name<br>-IN:C1<br>-IN:C3<br>-IN:C4<br>-IN:C5<br>-IN:C6                                                               | Log<br>(<br>LS1-or<br>LS2-of<br>LS3-of<br>LS3-of                                                             | ix User Name Sensor input<br>Conditionals ( in Order of Ca<br>User Name False<br>f False<br>f True<br>f False<br>f True                                                         | s<br>lculation, max 50 )<br>State | Edit<br>Edit<br>Edit<br>Edit                                 | :<br>:<br>:<br>:      |
| Sy<br>DX-SENS-<br>DX-SENS-<br>DX-SENS-<br>DX-SENS-<br>DX-SENS-<br>DX-SENS-                                                             | ystem Name<br>IN:C1<br>IN:C3<br>IN:C4<br>IN:C5<br>IN:C5<br>IN:C6<br>IN:C7                                                  | Log<br>(<br>LS1-or<br>LS2-of<br>LS3-or<br>LS3-or<br>LS3-of<br>LS3-of                                         | ix User Name Sensor input<br>Conditionals ( in Order of Ca<br>User Name False<br>n False<br>if True<br>n False<br>if True<br>n False                                            | s<br>lculation, max 50 )<br>State | Edit<br>Edit<br>Edit<br>Edit<br>Edit<br>Edit                 | :<br>:<br>:<br>:<br>: |
| Sy<br>DX-SENS-<br>DX-SENS-<br>DX-SENS-<br>DX-SENS-<br>DX-SENS-<br>DX-SENS-<br>DX-SENS-                                                 | ystem Name<br>-IN:C1<br>-IN:C3<br>-IN:C4<br>-IN:C5<br>-IN:C5<br>-IN:C6<br>-IN:C7<br>-IN:C8                                 | Log<br>(<br>LS1-or<br>LS2-or<br>LS3-or<br>LS3-or<br>LS3-or<br>LS4-or                                         | ix User Name Sensor input<br>Conditionals ( in Order of Ca<br>User Name False<br>f False<br>f False<br>f True<br>f False<br>f True<br>f False                                   | s<br>lculation, max 50 )<br>State | Edit<br>Edit<br>Edit<br>Edit<br>Edit<br>Edit                 |                       |
| Sy<br>DX-SENS-<br>DX-SENS-<br>DX-SENS-<br>DX-SENS-<br>DX-SENS-<br>DX-SENS-<br>DX-SENS-<br>DX-SENS-                                     | vstem Name<br>-IN:C1<br>-IN:C3<br>-IN:C4<br>-IN:C5<br>-IN:C5<br>-IN:C6<br>-IN:C7<br>-IN:C8<br>-IN:C9                       | Log<br>(<br>LS1-or<br>LS2-of<br>LS3-of<br>LS3-of<br>LS4-or<br>LS4-of<br>LS4-of<br>LS5-or                     | ix User Name Sensor input<br>Conditionals ( in Order of Ca<br>User Name False<br>f False<br>f True<br>f True<br>f False<br>if True<br>f False                                   | s<br>lculation, max 50 )<br>State | Edit<br>Edit<br>Edit<br>Edit<br>Edit<br>Edit<br>Edit         |                       |
| Sy<br>DX-SENS-<br>DX-SENS-<br>DX-SENS-<br>DX-SENS-<br>DX-SENS-<br>DX-SENS-<br>DX-SENS-<br>DX-SENS-<br>DX-SENS-                         | ystem Name<br>IN:C1<br>IN:C3<br>IN:C4<br>IN:C5<br>IN:C5<br>IN:C6<br>IN:C7<br>IN:C6<br>IN:C7<br>IN:C8<br>IN:C9<br>IN:C10    | Log<br>(<br>LS1-or<br>LS2-of<br>LS3-of<br>LS3-of<br>LS3-of<br>LS4-of<br>LS4-of<br>LS5-of                     | ix User Name Sensor input<br>Conditionals ( in Order of Ca<br>User Name False<br>f False<br>f True<br>f False<br>f True<br>f False<br>f True<br>f False<br>f True               | s<br>lculation, max 50 )<br>State | Edit<br>Edit<br>Edit<br>Edit<br>Edit<br>Edit<br>Edit<br>Edit |                       |
| 5)<br>DX-SENS-<br>DX-SENS-<br>DX-SENS-<br>DX-SENS-<br>DX-SENS-<br>DX-SENS-<br>DX-SENS-<br>DX-SENS-<br>DX-SENS-<br>DX-SENS-<br>DX-SENS- | ystem Name<br>-IN:C1<br>-IN:C3<br>-IN:C4<br>-IN:C5<br>-IN:C6<br>-IN:C7<br>-IN:C8<br>-IN:C8<br>-IN:C9<br>-IN:C10<br>-IN:C11 | Log<br>(<br>LS1-or<br>LS2-or<br>LS3-or<br>LS3-or<br>LS4-or<br>LS4-or<br>LS5-or<br>LS5-or<br>LS5-or<br>LS5-or | ix User Name Sensor input<br>Conditionals ( in Order of Ca<br>User Name False<br>f False<br>f True<br>f False<br>if True<br>f False<br>if True<br>f False<br>if True<br>f False | s<br>lculation, max 50 )<br>State | Edit<br>Edit<br>Edit<br>Edit<br>Edit<br>Edit<br>Edit<br>Edit |                       |

Done

New Conditional

Delete Logix

Calculate

Delete Logi

Reorder

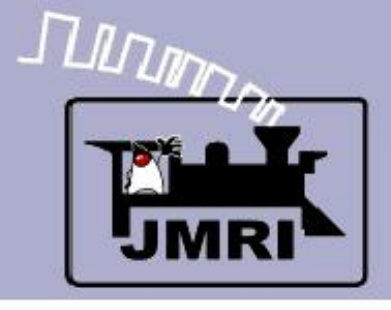

### Conditionals

LS2-on

#### **IF** (Expression)

 LS2 (The sensor or panel toggle image) is active

#### THEN (Action)

- 1. Play the sound of relays
- 2. Delay for 5 sec. And then turn on the lamp.

Note: This conditional is simple, with a 1:1 relationship between the expression and its resulting actions.

| 📕 Edit Conditio      | onal                                  |                    |                 |                  |               |              | - 🗆 ×  |  |
|----------------------|---------------------------------------|--------------------|-----------------|------------------|---------------|--------------|--------|--|
| Help                 |                                       |                    |                 |                  |               |              |        |  |
|                      | Conditional System Name IX-SENS-IN:C3 |                    |                 |                  |               |              |        |  |
|                      | Conditional User Name LS2-on          |                    |                 |                  |               |              |        |  |
| -Logical Expression- | Logical Expression                    |                    |                 |                  |               |              |        |  |
|                      |                                       | State Vari         | iables ( max 20 | )                |               |              |        |  |
|                      | Variable Type                         | Name               | Data 1          | Data 2           | State         | Triggers Cal |        |  |
|                      | Sensor Active                         | LS2                | N/A             | N/A              |               |              | Delete |  |
|                      |                                       |                    |                 |                  |               |              |        |  |
|                      |                                       |                    |                 |                  |               |              |        |  |
|                      |                                       |                    |                 |                  |               |              |        |  |
|                      |                                       |                    |                 |                  |               |              |        |  |
|                      |                                       |                    |                 |                  |               |              |        |  |
| ,                    |                                       |                    |                 |                  |               |              |        |  |
|                      |                                       | Add State Variable | Check Sta       | ta Variablas     |               |              |        |  |
|                      |                                       | Add State Variable |                 | ice variables    |               |              |        |  |
| Actions              |                                       |                    |                 |                  |               |              |        |  |
|                      | Action 1 - Trigger Acti               | on 💿 On Change To  | o True 🔿 On     | Change To Fals   | e 🔿 On Cha    | ange         |        |  |
|                      | Action 1 - Type Play                  | Sound File         | ▼ Set           | Jurces/sounds    | /Code-receive | e.wav        |        |  |
|                      |                                       |                    |                 | 1,               |               |              |        |  |
|                      |                                       | C o charact        |                 | ch               | C ou chu      |              |        |  |
|                      | Action 2 - Trigger Acti               | on (• On Change Io | o True (O On    | Change To False  | e (O On Cha   | ange         |        |  |
| A                    | ction 2 - Type Delayed Set Se         | ensor 🗾 IS:        | S5:OSI Ac       | tive 💌 5         |               |              |        |  |
|                      | Upda                                  | ate Conditional    | Cancel          | Delete Conditior | nal           |              |        |  |

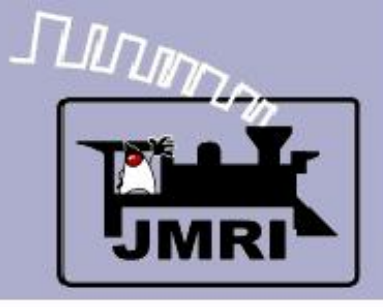

- Conditionals
  - Each sensor has its own entry.
  - Click 'Edit' for each Conditional's list of variables and actions. Start with LS2-on.
  - 'LS2-off' is just the reverse of 'LS2-on'.

|          | 📲 Logix Table 🔤 |                             |          |        |      |   |  |  |  |
|----------|-----------------|-----------------------------|----------|--------|------|---|--|--|--|
|          | File Help       |                             |          |        |      |   |  |  |  |
|          | System 🛆        | User Name                   | Enabled  |        |      |   |  |  |  |
|          | IX-SENS-IN:     | Sensor inputs               | •        | Delete | Edit | - |  |  |  |
|          | IX:P10:INIT:    | Plant 10 Initialization     | <b>V</b> | Delete | Edit |   |  |  |  |
|          | IX:P10:ITD:     | 10 Intermediate Traffic Dir | •        | Delete | Edit |   |  |  |  |
|          | IX:P10:MTD:     | 10 Main Traffic Direction R | <b>V</b> | Delete | Edit |   |  |  |  |
|          | IX:P10:PTD:     | 10 Passing Traffic Directio | <b>V</b> | Delete | Edit |   |  |  |  |
|          | IX:P10:SH:      | Plant 10 Signal Heads       | <b>V</b> | Delete | Edit |   |  |  |  |
| it Logix |                 |                             |          |        | - 🗆  | × |  |  |  |

Help

🖹 Ec

Logix System Name IX-SENS-IN:

Logix User Name Sensor inputs

Conditionals ( in Order of Calculation, max 50 )

|                                   |           |       |      | - |  |  |  |  |
|-----------------------------------|-----------|-------|------|---|--|--|--|--|
| System Name                       | User Name | State |      |   |  |  |  |  |
| IX-SENS-IN:C1                     | LS1-on    | False | Edit | ≜ |  |  |  |  |
| IX-SENS-IN:C3                     | LS2-on    | False | Edit |   |  |  |  |  |
| IX-SENS-IN:C4                     | LS2-off   | True  | Edit |   |  |  |  |  |
| DX-SENS-IN:C5                     | LS3-on    | False | Edit |   |  |  |  |  |
| IX-SENS-IN:C6                     | LS3-off   | True  | Edit |   |  |  |  |  |
| IX-SENS-IN:C7                     | LS4-on    | False | Edit |   |  |  |  |  |
| IX-SENS-IN:C8                     | LS4-off   | True  | Edit |   |  |  |  |  |
| IX-SENS-IN:C9                     | LS5-on    | False | Edit |   |  |  |  |  |
| IX-SENS-IN:C10                    | LS5-off   | True  | Edit |   |  |  |  |  |
| DX-SENS-IN:C11                    | LS6-on    | False | Edit |   |  |  |  |  |
| IX-SENS-IN:C12                    | LS6-off   | True  | Edit | Ŀ |  |  |  |  |
| New Conditional Reorder Calculate |           |       |      |   |  |  |  |  |

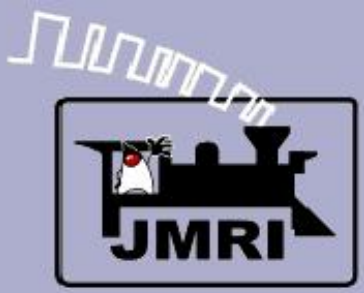

- Conditionals
  - Each sensor has its own entry.
  - Click 'Edit' for each Conditional's list of variables and actions. Start with 'LS2-on'.
  - 'LS2-off' is just the reverse of 'LS2-on'.
  - Next look at LS1-on.

| CTC Logi   | 7                             |              |                        |             |                 |        |      |    |  |
|------------|-------------------------------|--------------|------------------------|-------------|-----------------|--------|------|----|--|
|            |                               | 📑 Logix 🛾    | Table                  |             |                 |        | - 🗆  | ×  |  |
|            |                               | File Help    |                        |             |                 |        |      |    |  |
|            |                               | System A     | User Name              |             | Enabled         |        |      |    |  |
|            |                               | IX-SENS-IN:  | Sensor inputs          |             | •               | Delete | Edit | 1  |  |
|            |                               | IX:P10:INIT: | Plant 10 Initializatio | n           |                 | Delete | Edit |    |  |
|            |                               | IX:P10:ITD:  | 10 Intermediate Tra    | affic Dir…  |                 | Delete | Edit |    |  |
|            |                               | IX:P10:MTD:  | 10 Main Traffic Dire   | ction R     |                 | Delete | Edit |    |  |
|            |                               | IX:P10:PTD:  | 10 Passing Traffic D   | irectio     |                 | Delete | Edit |    |  |
| haaita     |                               | IX:P10:SH:   | Plant 10 Signal Head   | ds          |                 | Delete | Edit |    |  |
| nas its    | 🔀 Edit Logix                  |              |                        |             |                 |        | - 🗆  | ×  |  |
|            | Help                          |              |                        |             |                 |        |      |    |  |
|            | Logix System Name IX-SENS-IN: |              |                        |             |                 |        |      |    |  |
| or oach    |                               |              |                        |             |                 |        |      |    |  |
| UI Eacli   |                               |              | ,                      |             |                 |        |      |    |  |
| s list of  |                               |              | Conditionals ( in Ord  | er of Celci | lation may 50 ) |        |      |    |  |
| daationa   |                               |              |                        |             | addon, max 50 ) |        |      | _  |  |
| a actions. | System Nam                    | ie I Ct a    | User Name              | Calaa.      | State           | Edit   |      |    |  |
| S2-on'     | DA SENS-INICI                 | 151-0        |                        | Faise       |                 |        |      | F  |  |
| 102 UII .  | DA SENS-IN:C3                 | LS2-0        | n<br>                  | Faise       |                 | Edit   |      |    |  |
| uct the    | DA CENIS INVOE                | LS2-0        |                        | Talaa       |                 | Edit   |      |    |  |
| ust the    | DA SENS-IN:CS                 | L53-0        | 55                     | Taise       |                 | Edit   |      |    |  |
| S2-on'     | IX-SENS-IN:C6                 | 1.53-0       | . <b>-</b>             | Talaa       |                 | Edit   |      | ╉─ |  |
|            | IX-SENS-IN-C7                 | L54-0        |                        | Taise       |                 | Edit   |      | -  |  |
| IS1_on     | DA CENIC INICO                | L54-0        | . <b>-</b>             | Talaa       |                 | Edit   |      | -  |  |
| LJ1-011.   | DA CENIC INFORM               | L55-0        |                        | Taise       |                 | Edit   |      | -  |  |
|            | DA SENS INCOM                 | L55-0        |                        | True        |                 | Edic   |      | -  |  |
|            | DA SENS-IN:CTT                | L56-0        | n<br>                  | Faise       |                 | Edit   |      | -  |  |
|            | IX-SENS-IN:C12                | L26-0        |                        | Irue        |                 | Edit   |      | Ľ  |  |
|            |                               |              |                        |             |                 |        |      |    |  |
|            |                               | N            | ew Conditional         | Reorder     | Calculate       |        |      |    |  |
|            | L                             |              | Done                   | Delete      | Logix           |        |      |    |  |

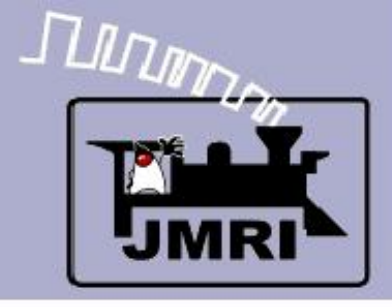

### **Conditionals**

#### LS1-on

We are now watching the state of the first two blocks which form an intermediate block. If neither sensor is active, and then either one becomes active, we will play the relay sound, delay for 5 seconds while the sound plays, and then turn on the lamp.

Long sections of single track are often formed of several blocks, each with their own signals. The CTC machine only shows the operator that one or more of these blocks is occupied.

| 📑 E    | dit Condit                                                                                                    | tional                    |                    |                 |                  |                |              | - 🗆 🗙  |  |
|--------|----------------------------------------------------------------------------------------------------|---------------------------|--------------------|-----------------|------------------|----------------|--------------|--------|--|
| Help   |                                                                                                    |                           |                    |                 |                  |                |              |        |  |
|        | Conditional System Name IX-SENS-IN:C1                                                                                                    |                           |                    |                 |                  |                |              |        |  |
|        | Conditional User Name LS1-on                                                                                                    |                           |                    |                 |                  |                |              |        |  |
| Logica | al Expression                                                                                                    | 1                         |                    |                 |                  |                |              |        |  |
|        |                                                                                                    |                           | State Var          | iables ( max 20 | )                |                |              |        |  |
|        |                                                                                                    | Variable Type             | Name               | Data 1          | Data 2           | State          | Triggers Cal |        |  |
|        |                                                                                                    | Sensor Active             | LS1                | N/A             | N/A              |                |              | Delete |  |
| AND    | NOT                                                                                                    | Sensor Active             | LS4                | N/A             | N/A              |                |              | Delete |  |
|        |                                                                                                    |                           | Add State Variable | Check Sta       | ate Variables    |                |              |        |  |
| Action |                                                                                                    |                           |                    |                 |                  |                |              |        |  |
| ACCION | 15                                                                                                    | Action 1 - Trigger Action | on 💿 On Change Te  | o True 🔿 On     | Change To Fals   | e 🔿 On Ch      | ange         |        |  |
|        |                                                                                                    | Action 1 - Type Play      | Sound File         | ▼ Set           | Jurces/sounds    | s/Code-receive | e.wav        |        |  |
|        | Action 1 - Type Play Sound File Set purces/sounds/Code-receive.wav<br>Action 2 - Trigger Action  On Change To True On Change To False On Change<br>Action 2 - Type Delayed Set Sensor IS:SS:ITI Active IS |                           |                    |                 |                  |                |              |        |  |
|        |                                                                                                    | Upda                      | ate Conditional    | Cancel          | Delete Conditior | nal            |              |        |  |

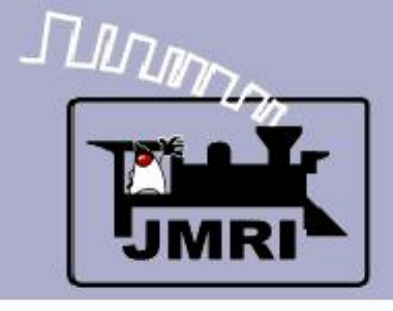

### Conditionals

### LS1-on

#### ${f IF}$ (Expression)

- LS1 (The sensor or panel toggle image) is active
- LS4 is NOT already active

#### THEN (Action)

- 1. Play the sound of relays
- 2. Delay for 5 sec. And then turn on the lamp

|     | Edit Conditional |             |                                                                                                    |                                                          |                                              |                                                                  |                                            |               |        |   |
|-----|------------------|-------------|----------------------------------------------------------------------------------------------------|----------------------------------------------------------|----------------------------------------------|------------------------------------------------------------------|--------------------------------------------|---------------|--------|---|
|     | Help             |             |                                                                                                    |                                                          |                                              |                                                                  |                                            |               |        |   |
|     |                  |             |                                                                                                    | Conditional Syste                                        | m Name IX-SEM                                | S-IN:C1                                                          |                                            |               |        |   |
|     |                  |             | Con                                                                                                    | ditional User Name                                       | 51-on                                        |                                                                  |                                            |               |        |   |
| or  | -Logical Ex      | (pression — |                                                                                                    | 5. I. V.                                                 |                                              |                                                                  |                                            |               |        |   |
| e   |                  |             |                                                                                                    | State vari                                               | ables (max 20                                | )                                                                |                                            |               |        | - |
| /e  |                  |             | Variable Type                                                                                                  | Name                                                     | Data 1                                       | Data 2                                                           | State                                      | Triggers Cal  |        |   |
|     |                  |             | Sensor Active                                                                                                  | LS1                                                      | N/A                                          | N/A                                                              |                                            |               | Delete |   |
|     | AND              | NOT         | Sensor Active                                                                                                  | LS4                                                      | N/A                                          | N/A                                                              |                                            |               | Delete |   |
| ınd |                  |             |                                                                                                    | Add State Variable                                       | Check Sta                                    | ite Variables                                                    |                                            |               |        |   |
| np. | Actions          | Act         | Action 1 - Trigger Action<br>Action 1 - Type Play 9<br>Action 2 - Trigger Acti<br>tion 2 - Type Delayed Set Se | on  On Change To<br>Sound File on  On Change To<br>ensor | o True C On<br>Set<br>True C On<br>S5:ITI Ad | Change To False<br>Jources/sounds<br>Change To False<br>tive 💌 5 | e C On Cha<br>s/Code-receive<br>e C On Cha | ange<br>e.wav |        |   |
|     |                  |             | Upda                                                                                                    | ate Conditional                                          | Cancel                                       | Delete Conditior                                                 | nal                                        |               |        |   |

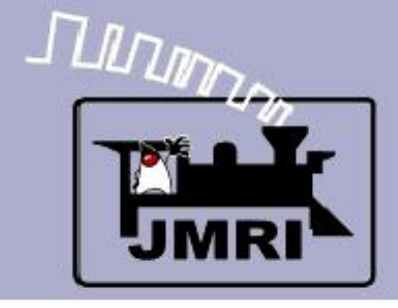

### Logix

 Next we will look at the switch control levers.

| 📑 Logix T   | Table                         |          |        | - 🗆  | × |
|-------------|-------------------------------|----------|--------|------|---|
| File Help   |                               |          |        |      |   |
| System 🔬    | User Name                     | Enabled  |        |      | Γ |
| IX:P2:INIT: | Plant 2 Initialization        |          | Delete | Edit |   |
| IX:P4:INIT: | Plant 4 Initialization        | •        | Delete | Edit |   |
| IX:P6:INIT: | Plant 6 Initialization        | •        | Delete | Edit |   |
| IX:P6:ITD:  | 6 Intermediate Traffic Dire   |          | Delete | Edit |   |
| IX:P6:MTD:  | 6 Main Traffic Direction R    | <b>V</b> | Delete | Edit |   |
| IX:P6:PTD:  | 6 Passing Traffic Direction R | <b>V</b> | Delete | Edit |   |
| IX:P6:SH:   | Plant 6 Signal Heads          |          | Delete | Edit |   |
| IX:P6:SI:   | Plant 6 Signal Indicators     | <b>V</b> | Delete | Edit |   |
| IX:P6:SL:   | Plant 6 Signal Lever          | <b>V</b> | Delete | Edit |   |
| IX:P6:SND:  | Plant 6 Sounds                | 2        | Delete | Edit |   |
| IX:P8:INIT: | Plant 8 Initialization        | 2        | Delete | Edit |   |
| IX:P8:ITD:  | 8 Intermediate Traffic Dire   | 2        | Delete | Edit |   |
| IX:P8:MTD:  | 8 Main Traffic Direction L    | 2        | Delete | Edit |   |
| IX:P8:PTD:  | 8 Passing Traffic Direction L | <b>V</b> | Delete | Edit |   |
| IX:P8:SH:   | Plant 8 Signal Heads          | <b>V</b> | Delete | Edit |   |
| IX:P8:SI:   | Plant 8 Signal Indicators     | 2        | Delete | Edit |   |
| IX:P8:SL:   | Plant 8 Signal Lever          | 2        | Delete | Edit |   |
| IX:P8:SND:  | Plant 8 Sounds                | 2        | Delete | Edit |   |
| IX:S11:OS:  | Switch 11 OS                  | 2        | Delete | Edit |   |
| IX:511:5C:  | Switch 11 Control             | 2        | Delete | Edit |   |
| IX:55.05:   | Switch 5 OS                   | 2        | Delete | Edit |   |
| IX:55:5C:   | Switch 5 Control              | <b>V</b> | Delete | Edit |   |
| IX:57:05:   | Switch 7 OS                   | <b>V</b> | Delete | Edit |   |
| IX:S7:SC:   | Switch 7 Control              | <b>V</b> | Delete | Edit |   |
| IX:59:05:   | Switch 9 OS                   | <b>V</b> | Delete | Edit |   |
| IX:59:5C:   | Switch 9 Control              | <b>V</b> | Delete | Edit |   |
| IX:TRA:IN:  | Off panel traffic             |          | Delete | Edit | - |
| •           |                               |          |        | Þ    |   |
| Add         |                               |          |        |      |   |

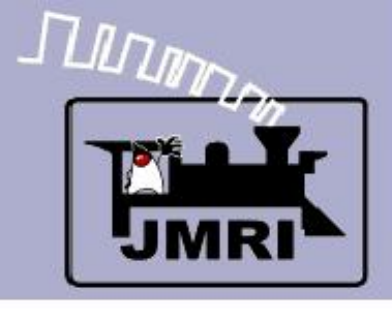

# Logix

 Next we will look at the switch control levers.

**CTC Logix** 

📆 Eo

Help

- There are a series of conditionals.
  - Send Reverse

|           | 📑 Logix 1   | Table                         |         |        | - 🗆  | × |
|-----------|-------------|-------------------------------|---------|--------|------|---|
|           | File Help   |                               |         |        |      |   |
|           | System 🔬    | User Name                     | Enabled |        |      |   |
|           | IX:P2:INIT: | Plant 2 Initialization        | •       | Delete | Edit |   |
|           | IX:P4:INIT: | Plant 4 Initialization        |         | Delete | Edit |   |
|           | IX:P6:INIT: | Plant 6 Initialization        |         | Delete | Edit |   |
|           | IX:P6:ITD:  | 6 Intermediate Traffic Dire   |         | Delete | Edit |   |
|           | IX:P6:MTD:  | 6 Main Traffic Direction R    |         | Delete | Edit |   |
|           | IX:P6:PTD:  | 6 Passing Traffic Direction R |         | Delete | Edit |   |
| lit Logix |             |                               |         |        | - 🗆  | × |

Logix System Name IX:S5:SC:

Logix User Name Switch 5 Control

Conditionals ( in Order of Calculation, max 50 )

| System Name | User Name                | State |      |
|-------------|--------------------------|-------|------|
| IX:55:5C:C1 | Switch 5 Send Reverse    | False | Edit |
| IX:55:5C:C2 | Switch 5 Send Normal     | False | Edit |
| IX:55:5C:C3 | Switch 5 Thrown Feedback | False | Edit |
| IX:S5:SC:C4 | Switch 5 Closed Feedback | True  | Edit |
| IX:S5:SC:C5 | Switch 5 RN              | False | Edit |
| IX:S5:SC:C6 | Switch 5 NR              | False | Edit |
| IX:S5:SC:C7 | Switch 5 consistent      | True  | Edit |

| New Conditional | Reorder     | Calculate |
|-----------------|-------------|-----------|
| Done            | Delete Logi | ix        |

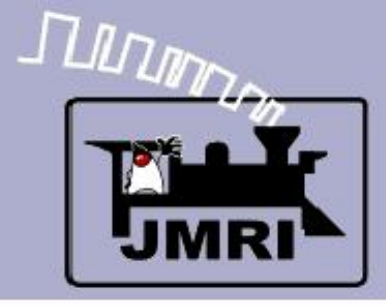

#### Send Reverse

#### $\mathbf{IF}$ (Expression)

- IS:P6:CB (The code button) is pressed
- IS:S5:CL (Control Lever) is inactive
- IS:S5:OSI (OS Ind.) is inactive
- IS:P6:SNI (Signals Normal)
- IS:S5:RI Not already Reverse

THEN (Action)

- 1. Play sound.
- 2. Send command.

### Conditionals

| Edit Conditio      | nal                         |                     |                   |                  |               |              | - 🗆 י  |
|--------------------|-----------------------------|---------------------|-------------------|------------------|---------------|--------------|--------|
| Help               |                             |                     |                   |                  |               |              |        |
|                    |                             | Conditional Sy      | stem Name IX:S    | 5:SC:C1          |               |              |        |
|                    | Cor                         | nditional User Name | Switch 5 Send R   | everse           | -             |              |        |
| Logical Expression |                             |                     |                   |                  |               |              |        |
|                    |                             | State Va            | ariables ( max 20 | 0)               |               |              |        |
|                    | Variable Type               | Name                | Data 1            | Data 2           | State         | Triggers Cal |        |
|                    | Sensor Active               | IS:P6:CB            | N/A               | N/A              | False         |              | Delete |
| AND                | Sensor Inactive             | IS:S5:CL            | N/A               | N/A              | False         |              | Delete |
| AND                | Sensor Inactive             | IS:S5:OSI           | N/A               | N/A              | True          |              | Delete |
| AND                | Sensor Active               | IS:P6:SNI           | N/A               | N/A              | True          |              | Delete |
| AND NOT            | Sensor Active               | IS:S5:RI            | N/A               | N/A              | True          |              | Delete |
|                    |                             |                     |                   |                  |               |              |        |
| ' /                |                             |                     |                   | 2                |               |              |        |
|                    |                             | All state           | variables are O   | к.               |               |              |        |
|                    | _                           | Add State Variable  | Check St          | ate Variables    |               |              |        |
| Actions            |                             |                     |                   |                  |               |              |        |
|                    | Action 1 - Trigger Acti     | on 💿 On Change      | To True 🔿 Or      | n Change To Fals | e 🔿 On Cha    | ange         |        |
|                    |                             | - 1-1               |                   |                  | 1.15          |              |        |
|                    | Action 1 - Type Play        | Sound File          | Set               | esources/sou     | nds/Code-send | i.wav        |        |
|                    |                             |                     |                   |                  |               |              |        |
|                    | Action 2 - Trigger Act      | ion 📧 On Change     | To True 🔿 On      | Change To Fals   | e 🔿 On Cha    | ange         |        |
|                    | tion 2 - Type Delayed Set S | ensor               |                   | ctive V 5        |               |              |        |
| A                  | The second second           |                     | A                 |                  |               |              |        |
|                    | Upda                        | ate Conditional     | Cancel            | Delete Conditio  | nal           |              |        |

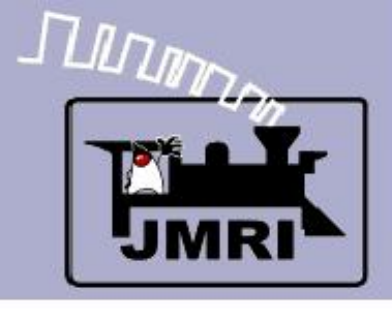

# Logix

- Next we will look at the switch control levers.
- There are a series of conditionals.
  - Send Reverse
  - Send Normal

|              | 📓 Logix T   | able                          |          |        | - 🗆  | × |
|--------------|-------------|-------------------------------|----------|--------|------|---|
|              | File Help   |                               |          |        |      |   |
|              | System 🔬    | User Name                     | Enabled  |        |      |   |
|              | IX:P2:INIT: | Plant 2 Initialization        | N        | Delete | Edit |   |
|              | IX:P4:INIT: | Plant 4 Initialization        | 2        | Delete | Edit |   |
|              | IX:P6:INIT: | Plant 6 Initialization        | 2        | Delete | Edit |   |
|              | IX:P6:ITD:  | 6 Intermediate Traffic Dire   | 2        | Delete | Edit |   |
|              | IX:P6:MTD:  | 6 Main Traffic Direction R    | <b>V</b> | Delete | Edit |   |
|              | IX:P6:PTD:  | 6 Passing Traffic Direction R | <b>V</b> | Delete | Edit |   |
| 🛾 Edit Logix |             |                               |          |        | - 0  | × |

📕 Edit Logix

Help

**CTC Logix** 

Logix System Name IX:S5:SC:

Logix User Name Switch 5 Control

Conditionals ( in Order of Calculation, max 50 )

| System Name | User Name                | State |      |
|-------------|--------------------------|-------|------|
| IX:55:5C:C1 | Switch 5 Send Reverse    | False | Edit |
| IX:55:5C:C2 | Switch 5 Send Normal     | False | Edit |
| IX:55:5C:C3 | Switch 5 Thrown Feedback | False | Edit |
| IX:55:5C:C4 | Switch 5 Closed Feedback | True  | Edit |
| IX:S5:SC:C5 | Switch 5 RN              | False | Edit |
| IX:S5:SC:C6 | Switch 5 NR              | False | Edit |
| IX:55:5C:C7 | Switch 5 consistent      | True  | Edit |
|             |                          |       |      |
|             |                          |       |      |

New Conditional

Done

Reorder

Delete Logix

Calculate

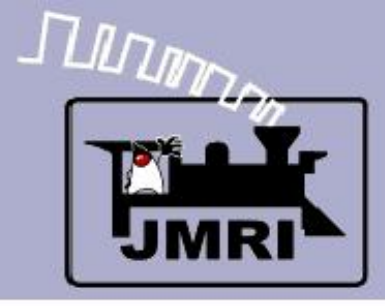

### Send Normal

**IF** (Expression)

- IS:P6:CB (The code button) is pressed
- IS:S5:CL (Control Lever) is active
- IS:S5:OSI (OS Ind.) is inactive
- IS:P6:SNI (Signals Normal)
- IS:S5:NI Not already Normal

THEN (Action)

- 1. Play sound.
- 2. Send command.

### Conditionals

| 📑 Edit Con     | ditional                    |                      |                 |                  |               |              | - 🗆    |
|----------------|-----------------------------|----------------------|-----------------|------------------|---------------|--------------|--------|
| Help           |                             |                      |                 |                  |               |              |        |
|                |                             | Conditional Sys      | tem Name IX:55  | 5:SC:C2          |               |              |        |
|                | c                           | onditional User Name | witch 5 Send No | ormal            |               |              |        |
| Logical Expres | sion                        |                      |                 |                  |               |              |        |
|                |                             | State Var            | iables ( max 20 | )                |               |              |        |
|                | Variable Type               | Name                 | Data 1          | Data 2           | State         | Triggers Cal |        |
|                | Sensor Active               | IS:P6:CB             | N/A             | N/A              | False         |              | Delete |
| AND            | Sensor Active               | IS:S5:CL             | N/A             | N/A              | False         |              | Delete |
| AND            | Sensor Inactive             | IS:S5:OSI            | N/A             | N/A              | True          |              | Delete |
| AND            | Sensor Active               | IS:P6:SNI            | N/A             | N/A              | True          |              | Delete |
| AND NOT        | Sensor Active               | IS:S5:NI             | N/A             | N/A              | True          |              | Delete |
|                |                             | Add State Variable   | Check Sta       | ate Variables    |               |              |        |
| Actions        |                             |                      |                 |                  |               |              |        |
|                | Action 1 - Trigger A        | ction 📀 On Change T  | o True 🔿 On     | Change To Fals   | e 🔿 On Cha    | ange         |        |
|                | Action 1 Turne Dia          | u Cound File         | - 5-1           |                  | ndalCada ann  |              |        |
|                | Action 1 - Type Pla         |                      |                 |                  | nus/code-send | 1.wav        |        |
|                |                             |                      |                 |                  |               |              |        |
|                | Action 2 - Trigger A        | ction 💿 On Change T  | o True 🔿 On     | Change To Fals   | e 🔿 On Cha    | ange         |        |
|                | Action 2 - Type Delayed Set | Sensor 💽 🔽 IS        | :55:5N Ac       | tive 💌 5         |               |              |        |
|                | 11-                         | data Conditional     | Cancel          | Dalata Coodition |               |              |        |
|                |                             |                      |                 | Delete Condition | iai           |              |        |

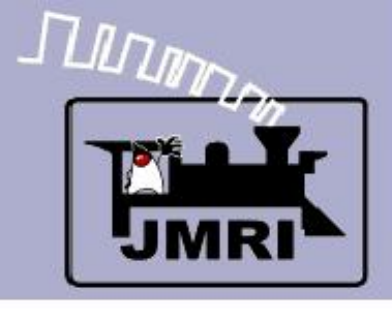

# Logix

- Next we will look at the switch control levers.
- There are a series of conditionals.
  - Send Reverse
  - Send Normal
  - Feedback

|           |             |                               |          |        |      | _ |
|-----------|-------------|-------------------------------|----------|--------|------|---|
|           | 📕 Logix T   | Table                         |          |        | - 🗆  | × |
|           | File Help   |                               |          |        |      |   |
|           | System 🔬    | User Name                     | Enabled  |        |      |   |
|           | IX:P2:INIT: | Plant 2 Initialization        |          | Delete | Edit |   |
|           | IX:P4:INIT: | Plant 4 Initialization        | •        | Delete | Edit |   |
|           | IX:P6:INIT: | Plant 6 Initialization        | •        | Delete | Edit |   |
|           | IX:P6:ITD:  | 6 Intermediate Traffic Dire   |          | Delete | Edit |   |
|           | IX:P6:MTD:  | 6 Main Traffic Direction R    |          | Delete | Edit |   |
|           | IX:P6:PTD:  | 6 Passing Traffic Direction R | <b>V</b> | Delete | Edit |   |
| dit Logix |             |                               |          |        | _ 0  | × |

Help

PŔ

**CTC Logix** 

Logix System Name IX:S5:SC:

Logix User Name Switch 5 Control

Conditionals ( in Order of Calculation, max 50 )

| System Name | User Name                | State |      |
|-------------|--------------------------|-------|------|
| IX:55:5C:C1 | Switch 5 Send Reverse    | False | Edit |
| IX:55:5C:C2 | Switch 5 Send Normal     | False | Edit |
| IX:55:5C:C3 | Switch 5 Thrown Feedback | False | Edit |
| IX:55:5C:C4 | Switch 5 Closed Feedback | True  | Edit |
| IX:55:5C:C5 | Switch 5 RN              | False | Edit |
| IX:55:5C:C6 | Switch 5 NR              | False | Edit |
| IX:55:5C:C7 | Switch 5 consistent      | True  | Edit |

New Conditional Reorder

Done

Calculate

Delete Logix

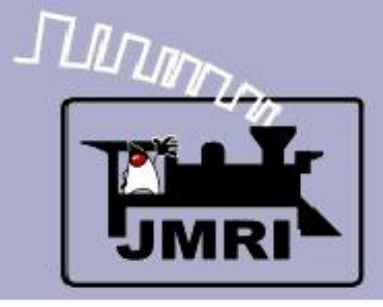

### **Rev Feedback**

#### **IF** (Expression)

LT5 (The turnout has moved)

#### THEN (Action)

- 1. Delay and then send command to set the indication.
- 2. Play sound.

Note: the two actions are performed immediately. The sound does not wait for the delay to complete. The result is, you hear the sound, then the lamp changes.

|   | 📑 Edit Condition   | al                         |                    |                |                  |                  |              | - 🗆 ×  |
|---|--------------------|----------------------------|--------------------|----------------|------------------|------------------|--------------|--------|
| l | Help               |                            |                    |                |                  |                  |              |        |
|   |                    |                            | Conditional Syst   | em Name IX:S5  | :SC:C3           |                  |              |        |
|   |                    | Con                        | ditional User Name | witch 5 Thrown | Feedback         |                  |              |        |
|   | Logical Expression |                            |                    |                |                  |                  |              |        |
|   |                    |                            | State Vari         | ables ( max 20 | )                |                  |              |        |
|   |                    | Variable Type              | Name               | Data 1         | Data 2           | State            | Triggers Cal |        |
|   |                    | Turnout Thrown             | LT5                | N/A            | N/A              | False            |              | Delete |
|   |                    |                            |                    |                |                  |                  |              |        |
|   |                    |                            |                    |                |                  |                  |              |        |
|   |                    |                            |                    |                |                  |                  |              |        |
|   |                    |                            |                    |                |                  |                  |              |        |
|   |                    |                            |                    |                |                  |                  |              |        |
|   | '                  |                            |                    |                |                  |                  |              |        |
|   |                    |                            |                    |                |                  |                  |              |        |
|   |                    |                            | Add State Variable | Check Sta      | te Variables     |                  |              |        |
|   | Actions            |                            |                    |                |                  |                  |              |        |
|   |                    | Action 1 - Trigger Actio   | on 🗧 On Change To  | True C On      | Change To Fals   | e 🔿 On Cha       | ange         |        |
|   |                    |                            |                    |                |                  |                  |              |        |
|   | Actio              | on 1 - Type Delayed Set Se | ensor IS:          | S5:RI Act      | tive 🔻 5         |                  |              |        |
|   |                    |                            |                    |                |                  |                  |              |        |
|   |                    | Action 2 - Trigger Act     | on 💿 On Change To  | True 🔿 On (    | Change To False  | e 🔿 On Cha       | inge         |        |
|   |                    | Action 2 Turne Play        | Found Fil          |                | www.coc/cound    | Codo roceiva     |              |        |
|   |                    | Action 2 - Type [Play :    |                    | <u> </u>       | ] purces/sounds  | specialerreceive |              |        |
|   |                    | Upda                       | ate Conditional    | Cancel I       | Delete Condition | nal              |              |        |

### Conditionals

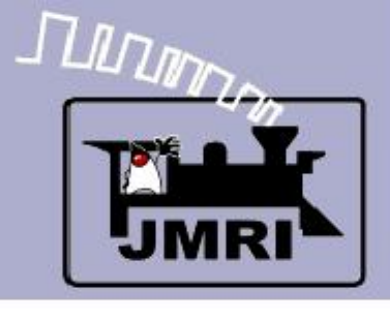

# Logix

- Next we will look at the switch control levers.
- There are a series of conditionals.
  - Send Reverse
  - Send Normal
  - Feedback
  - In motion

| CTC | loaix |          |             |
|-----|-------|----------|-------------|
|     |       | <b>P</b> | Logix Table |
|     |       | File     | Help        |
|     |       |          |             |

|      | · · · · ·   |                               |         |        |      |   |
|------|-------------|-------------------------------|---------|--------|------|---|
|      | System A    | User Name                     | Enabled |        |      |   |
|      | IX:P2:INIT: | Plant 2 Initialization        |         | Delete | Edit |   |
|      | IX:P4:INIT: | Plant 4 Initialization        |         | Delete | Edit |   |
|      | IX:P6:INIT: | Plant 6 Initialization        |         | Delete | Edit |   |
|      | IX:P6:ITD:  | 6 Intermediate Traffic Dire   |         | Delete | Edit |   |
|      | DX:P6:MTD:  | 6 Main Traffic Direction R    |         | Delete | Edit |   |
|      | DX:P6:PTD:  | 6 Passing Traffic Direction R |         | Delete | Edit |   |
| ogix |             |                               |         |        | - 0  | × |

- 🗆 🗙

腾 Edit Logix

Help

Logix System Name IX:S5:SC:

Logix User Name Switch 5 Control

Conditionals ( in Order of Calculation, max 50 )

| System Name | User Name                | State |      |
|-------------|--------------------------|-------|------|
| DX:55:5C:C1 | Switch 5 Send Reverse    | False | Edit |
| IX:55:5C:C2 | Switch 5 Send Normal     | False | Edit |
| IX:55:5C:C3 | Switch 5 Thrown Feedback | False | Edit |
| IX:55:5C:C4 | Switch 5 Closed Feedback | True  | Edit |
| IX:55:5C:C5 | Switch 5 RN              | False | Edit |
| IX:55:5C:C6 | Switch 5 NR              | False | Edit |
| IX:55:5C:C7 | Switch 5 consistent      | True  | Edit |

New Conditional

Reorder Calculate

Done Del

Delete Logix

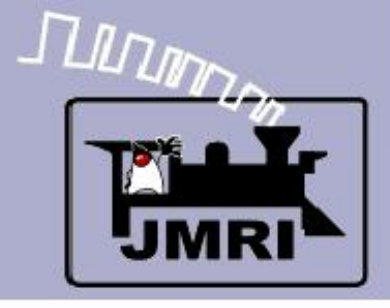

### Conditionals

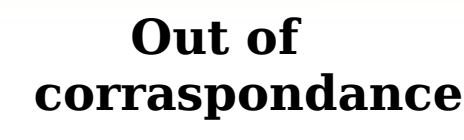

- ${f IF}$  (Expression)
- IS:S5:CL (The lever is Reversed)
- The indicator is NOT yet reverse

### THEN (Action)

1. No action

#### Note:

This conditional does not do anything, but its condition may be checked by other conditionals to see if the turniut is aligned OK.

| leip      |            |                                                |                                                                                                    |                                               |                                                   |            |              |        |
|-----------|------------|------------------------------------------------|----------------------------------------------------------------------------------------------------|-----------------------------------------------|---------------------------------------------------|------------|--------------|--------|
|           |            |                                                | Conditional Sys                                                                                                | tem Name IX:55                                | 5:SC:C5                                           |            |              |        |
|           |            | Co                                             | onditional User Name                                                                                           | witch 5 RN                                    |                                                   | _          |              |        |
| Logical E | xpression- |                                                |                                                                                                    |                                               |                                                   |            |              |        |
|           |            |                                                | State Var                                                                                                    | iables ( max 20                               | )                                                 |            |              |        |
|           |            | Variable Type                                  | Name                                                                                                    | Data 1                                        | Data 2                                            | State      | Triggers Cal |        |
|           |            | Sensor Inactive                                | IS:S5:CL                                                                                                    | N/A                                           | N/A                                               | False      | •            | Delete |
| AND       | NOT        | Sensor Active                                  | IS:S5:RI                                                                                                    | N/A                                           | N/A                                               | False      |              | Delete |
|           |            |                                                |                                                                                                    |                                               |                                                   |            |              |        |
|           |            |                                                | Add State Variable                                                                                             | Check Sta                                     | ate Variables                                     |            |              |        |
| Actions - |            |                                                | Add State Variable                                                                                             | Check Sta                                     | ate Variables                                     |            |              |        |
| Actions-  |            | Action 1 - Trigger Ac                          | Add State Variable                                                                                             | Check Sta                                     | ate Variables<br>Change To Fals                   | e C On Cha | ange         |        |
| Actions-  |            | Action 1 - Trigger Ac                          | Add State Variable                                                                                             | Check Sta                                     | ate Variables<br>Change To Fals                   | e C On Cha | ange         |        |
| Actions-  |            | Action 1 - Trigger Ac                          | Add State Variable                                                                                             | Check Sta                                     | ate Variables<br>Change To Fals                   | e 🔿 On Cha | ange         |        |
| Actions-  |            | Action 1 - Trigger Ac                          | Add State Variable                                                                                             | Check Sta                                     | ate Variables<br>Change To Fals                   | e C On Cha | ange         |        |
| Actions-  |            | Action 1 - Trigger Action 2 - Trigger Action 2 | Add State Variable<br>tion ( On Change To<br>Action 1 - Type Nor<br>stion ( On Shange To                       | Check Sta                                     | ate Variables<br>Change To Fals                   | e C On Cha | ange         |        |
| Actions-  |            | Action 1 - Trigger Action 2 - Trigger Action 2 | Add State Variable<br>tion ( On Change To<br>Action 1 - Type Nor<br>tion ( On Change To<br>Action 2 - Type Nor | Check Sta<br>o True C On<br>ne<br>o True C On | ate Variables<br>Change To Fals<br>Change To Fals | e C On Cha | ange         |        |

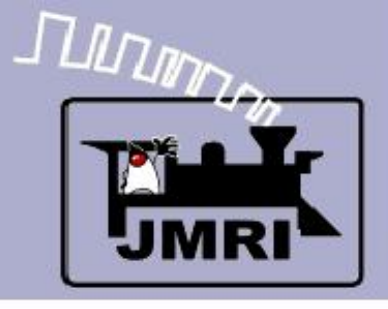

# Logix

- Next we will look at the switch control levers.
- There are a series of conditionals.
  - Send Reverse
  - Send Normal
  - Feedback
  - In motion
  - Aligned

|         | 📕 Logix 1   | Table                         |          |        | - 0  | × |
|---------|-------------|-------------------------------|----------|--------|------|---|
|         | File Help   |                               |          |        |      |   |
|         | System 🔬    | User Name                     | Enabled  |        |      |   |
|         | IX:P2:INIT: | Plant 2 Initialization        | •        | Delete | Edit |   |
|         | IX:P4:INIT: | Plant 4 Initialization        | •        | Delete | Edit |   |
|         | IX:P6:INIT: | Plant 6 Initialization        | <b>V</b> | Delete | Edit |   |
|         | IX:P6:ITD:  | 6 Intermediate Traffic Dire   | •        | Delete | Edit |   |
|         | IX:P6:MTD:  | 6 Main Traffic Direction R    | •        | Delete | Edit |   |
|         | IX:P6:PTD:  | 6 Passing Traffic Direction R | •        | Delete | Edit |   |
| t Logix |             |                               |          |        | - 0  | × |

📑 Edit Log

**CTC Logix** 

Help

Logix System Name IX:S5:SC:

Logix User Name Switch 5 Control

Conditionals ( in Order of Calculation, max 50 )

| System Name | User Name                | State |      |
|-------------|--------------------------|-------|------|
| IX:S5:SC:C1 | Switch 5 Send Reverse    | False | Edit |
| IX:55:5C:C2 | Switch 5 Send Normal     | False | Edit |
| IX:55:5C:C3 | Switch 5 Thrown Feedback | False | Edit |
| IX:S5:SC:C4 | Switch 5 Closed Feedback | True  | Edit |
| IX:S5:SC:C5 | Switch 5 RN              | False | Edit |
| DX:S5:SC:C6 | Switch 5 NR              | False | Edit |
| IX:55:5C:C7 | Switch 5 consistent      | True  | Edit |

New Conditional

Reorder Calculate

Done

Delete Logix

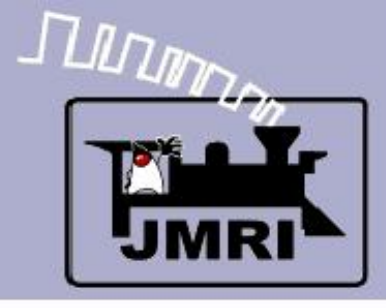

#### In corraspondance

#### **IF** (Expression)

- False Switch 5 NR
- False Switch 5 RN

#### THEN (Action)

1. No action

Note:

This conditional checks the previous two and by elimination assumes that the turnout is now aligned OK. This conditional may be checked by others that need to know that Sw5 is OK.

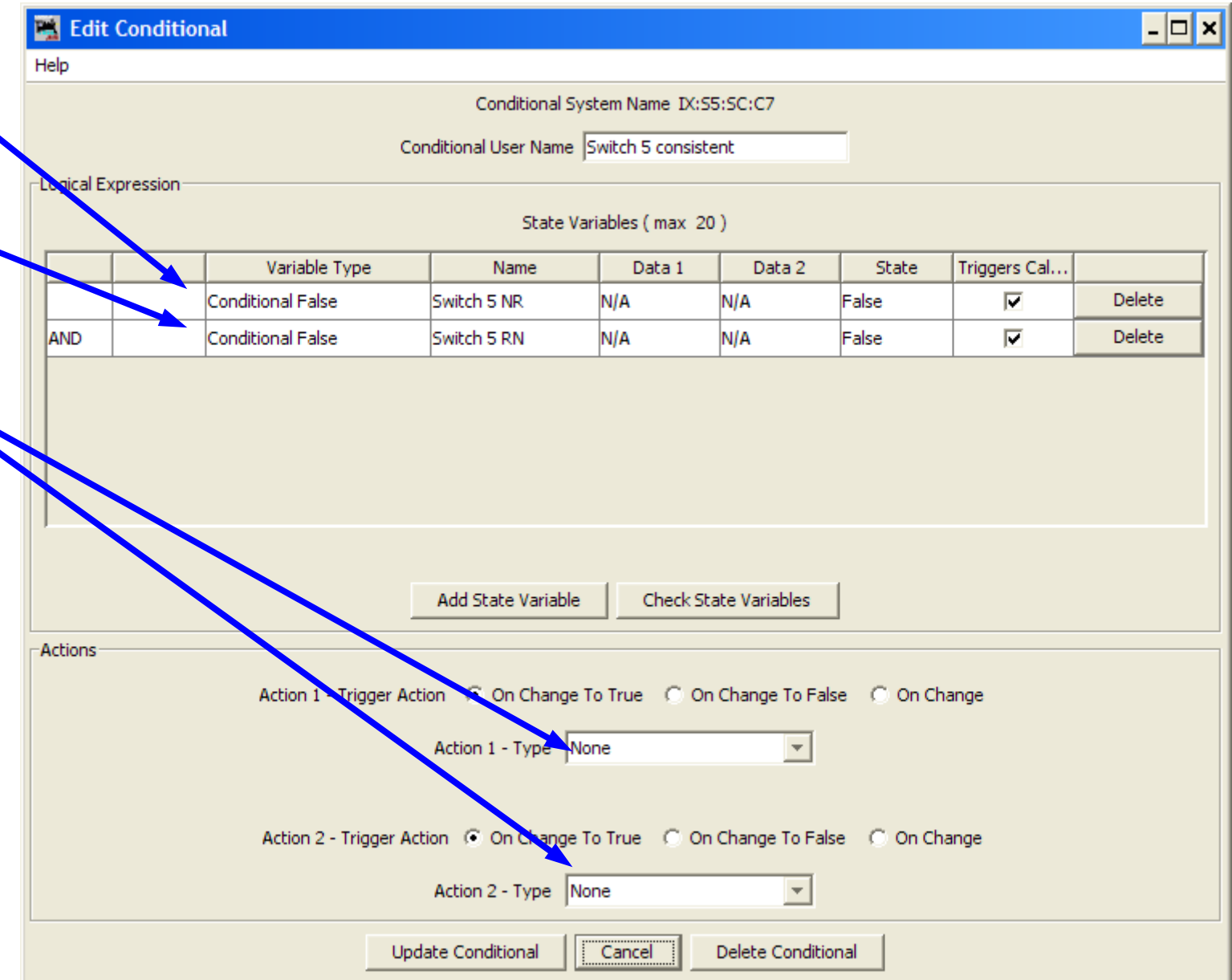

Conditionals

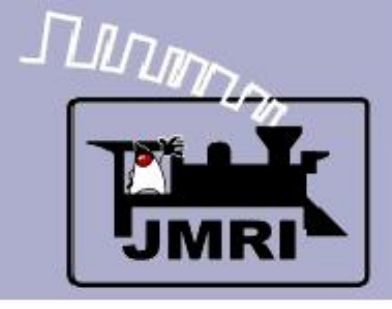

### Logix

 Now we will look at some details of the OS sections.

| Logix      | able                          |         |        | - [] |
|------------|-------------------------------|---------|--------|------|
| File Help  |                               |         |        |      |
| System 🔬   | User Name                     | Enabled |        |      |
| X:P2:INIT: | Plant 2 Initialization        |         | Delete | Edit |
| X:P4:INIT: | Plant 4 Initialization        |         | Delete | Edit |
| X:P6:INIT: | Plant 6 Initialization        |         | Delete | Edit |
| X:P6:ITD:  | 6 Intermediate Traffic Dire   |         | Delete | Edit |
| X:P6:MTD:  | 6 Main Traffic Direction R    |         | Delete | Edit |
| X:P6:PTD:  | 6 Passing Traffic Direction R |         | Delete | Edit |
| X:P6:SH:   | Plant 6 Signal Heads          |         | Delete | Edit |
| X:P6:SI:   | Plant 6 Signal Indicators     |         | Delete | Edit |
| X:P6:SL:   | Plant 6 Signal Lever          |         | Delete | Edit |
| X:P6:SND:  | Plant 6 Sounds                |         | Delete | Edit |
| X:P8:INIT: | Plant 8 Initialization        |         | Delete | Edit |
| X:P8:ITD:  | 8 Intermediate Traffic Dire   |         | Delete | Edit |
| X:P8:MTD:  | 8 Main Traffic Direction L    |         | Delete | Edit |
| X:P8:PTD:  | 8 Passing Traffic Direction L |         | Delete | Edit |
| X:P8:SH:   | Plant 8 Signal Heads          |         | Delete | Edit |
| X:P8:SI:   | Plant 8 Signal Indicators     |         | Delete | Edit |
| X:P8:SL:   | Plant 8 Signal Lever          |         | Delete | Edit |
| X:P8:SND:  | Plant 8 Sounds                |         | Delete | Edit |
| X:511:05:  | Switch 11 OS                  |         | Delete | Edit |
| X:511.5C:  | Switch 11 Control             |         | Delete | Edit |
| X:55:05:   | Switch 5 OS                   |         | Delete | Edit |
| X:S5:SC:   | Switch 5 Control              |         | Delete | Edit |
| X:57:05:   | Switch 7 OS                   |         | Delete | Edit |
| X:S7:SC:   | Switch 7 Control              |         | Delete | Edit |
| X:59:05:   | Switch 9 OS                   |         | Delete | Edit |
| X:59:5C:   | Switch 9 Control              |         | Delete | Edit |
| X:TRA:IN:  | Off panel traffic             | ▼       | Delete | Edit |

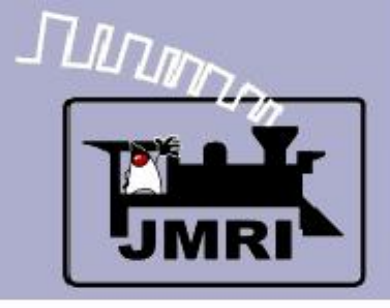

# Logix

 Now we will look at some details of the OS sections.

**CTC Log** 

 There are two sets of OS conditions.

|   | 7            |       |                           |               |                  |        |      |   |
|---|--------------|-------|---------------------------|---------------|------------------|--------|------|---|
|   |              | gix 1 | <b>Table</b>              |               |                  |        | _ 🗆  | × |
|   | File H       | lelp  |                           |               |                  |        |      |   |
|   | System       | A     | User Name                 |               | Enabled          |        |      |   |
|   | IX:P2:II     | NIT:  | Plant 2 Initialization    |               |                  | Delete | Edit |   |
|   | IX:P4:II     | NIT:  | Plant 4 Initialization    |               | V                | Delete | Edit |   |
|   | IX:P6:II     | NIT:  | Plant 6 Initialization    |               | ~                | Delete | Edit |   |
|   | IX:P6:I      | D:    | 6 Intermediate Traffic    | Dire          | ~                | Delete | Edit |   |
|   | IX:P6:M      | TD:   | 6 Main Traffic Direction  | n R           | <b>V</b>         | Delete | Edit |   |
|   | IX:P6:P      | TD:   | 6 Passing Traffic Direc   | tion R        |                  | Delete | Edit |   |
|   | 🚆 Edit Logix |       |                           |               |                  |        | - 🗆  | × |
| 1 | Help         |       |                           |               |                  |        |      | _ |
|   |              |       | Logix System N            | ame IX        | :55:0S:          |        |      |   |
|   |              | Loc   | ix User Name Switch 5     | 5 05          |                  |        |      |   |
|   |              |       | · · · ·                   |               |                  |        |      |   |
|   |              |       | Conditionale ( in Orden ) | - Color       | lation           |        |      |   |
|   |              |       | Conditionals ( in Order ) | or Calcu      | lation, max 50 ) |        |      | _ |
|   | System Name  |       | User Name                 |               | State            |        |      | - |
|   | IX:55:05:C1  | OS 5  | 5 Main                    | False         |                  | Ed     |      | 4 |
|   | IX:55:05:C2  | OS 5  | 5 Passing                 | False         |                  | Ed     | it   |   |
|   |              |       |                           |               |                  |        |      |   |
|   |              |       |                           |               |                  |        |      |   |
|   |              |       |                           |               |                  |        |      |   |
|   |              |       |                           |               |                  |        |      |   |
|   |              |       |                           |               |                  |        |      |   |
|   |              |       |                           |               |                  |        |      |   |
|   |              |       |                           |               |                  |        |      |   |
|   |              |       |                           |               |                  |        |      |   |
|   |              |       |                           |               |                  |        |      |   |
| [ |              |       |                           |               |                  |        |      |   |
|   |              |       | Conditional I -           | ) a a v d a - | Caladata         | 1      |      |   |
|   |              | N     |                           | Reorder       | Calculate        |        |      |   |
|   |              |       | Dope                      | Delete        | Logix            |        |      |   |

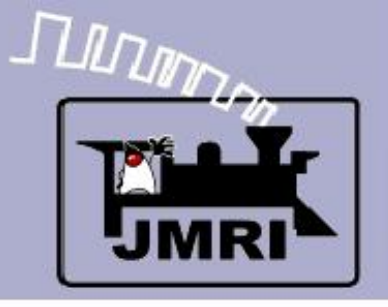

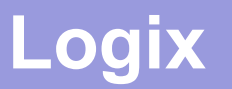

# There are two OS conditionals, Main and Passing.

 At first glance 'OS occupied' seems like a simple concept. Things get more complex in real life. If you are on the single track (intermediate track) then the OS is always considered part of the single track block for occupancy. I.e. the single track is not clear until the adjacent OS is also clear.

However, if you are on the main or passing sidings, then things are more complex. The OS is only considered to be a part of the block when the turnout is aligned to include the OS. I.e. If a train is on the OS it only 'occupies' the block/s that the OS turnout aligns with. It does not occupy the other siding.

This is because a 'block' includes all the track between a signal and the next opposing signal, but the OS itself is interspaced between the two sets of signals.

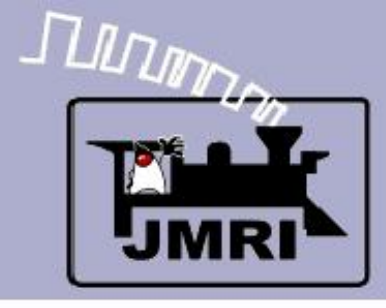

#### OS Main

#### **IF** (Expression)

- LT5 (The turnout s Closed)
- LS2 (The sensor is active

### THEN (Action)

- 1. Set IS:S5:OSM active if change to true
- 2. Set ISS5:OSM to inactive if change to false.

# Conditionals

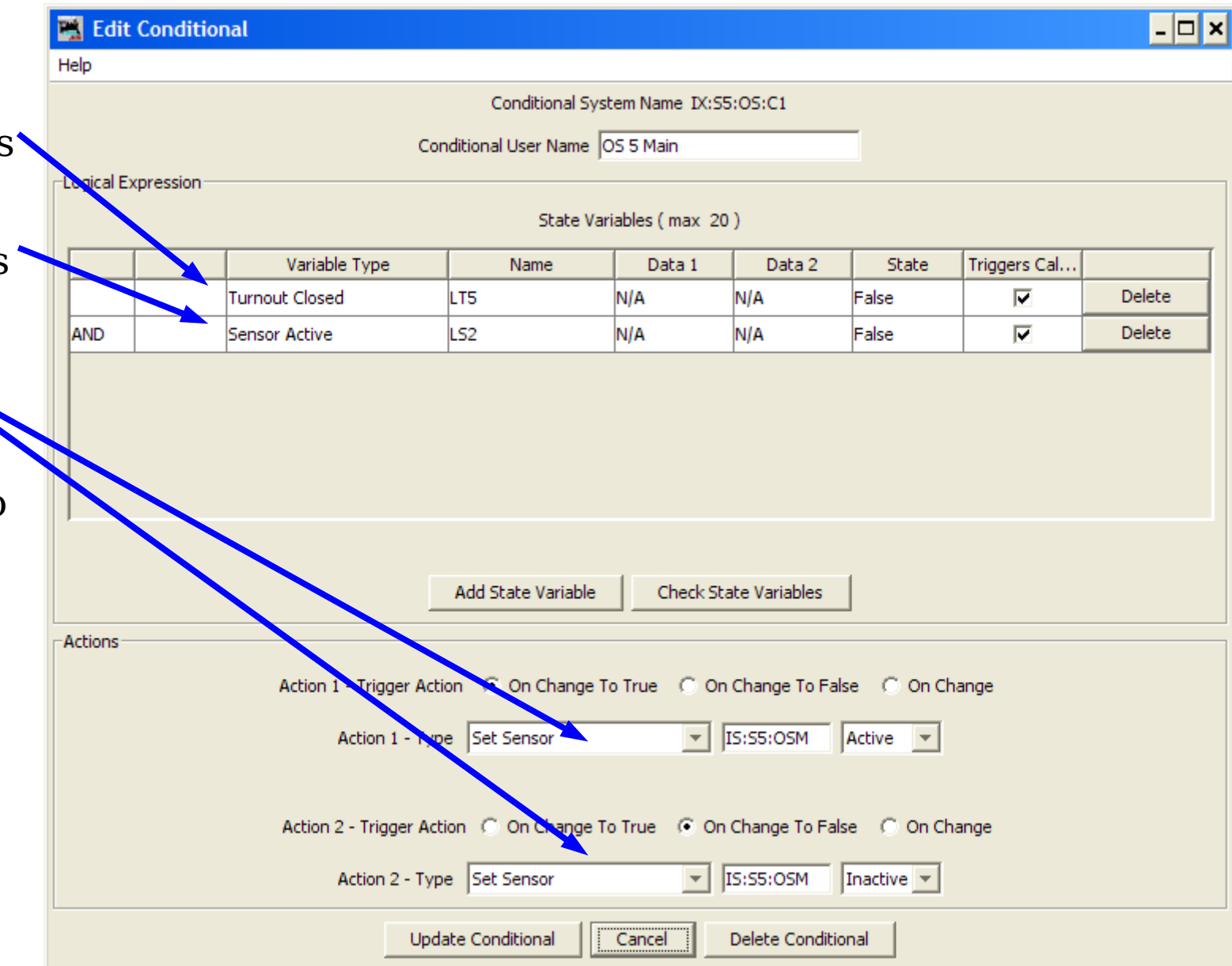

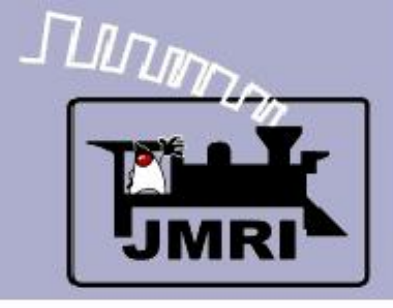

### Logix

- Now we will look at some details of the OS sections.
- Next we go to the signal levers.

| 📑 Logix     | Table                         |          |        | - 🗆  | × |
|-------------|-------------------------------|----------|--------|------|---|
| File Help   |                               |          |        |      |   |
| System x    | User Name                     | Enabled  |        |      |   |
| IX:P2:INIT: | Plant 2 Initialization        |          | Delete | Edit |   |
| IX:P4:INIT: | Plant 4 Initialization        |          | Delete | Edit |   |
| IX:P6:INIT: | Plant 6 Initialization        |          | Delete | Edit |   |
| IX:P6:ITD:  | 6 Intermediate Traffic Dire   |          | Delete | Edit |   |
| IX:P6:MTD:  | 6 Main Traffic Direction R    |          | Delete | Edit |   |
| IX:P6:PTD:  | 6 Passing Traffic Direction R |          | Delete | Edit |   |
| IX:P6:SH:   | Plant 6 Signal Heads          |          | Delete | Edit |   |
| IX:P6:SI:   | Plant 6 Signal Indicators     | •        | Delete | Edit |   |
| IX:P6:SL:   | Plant 6 Signal Lever          | •        | Delete | Edit |   |
| DAIP6:SND:  | Plant 6 Sounds                | •        | Delete | Edit |   |
| IX:P8:INIT: | Plant 8 Initialization        | <b>V</b> | Delete | Edit |   |
| IX:P8:ITD:  | 8 Intermediate Traffic Dire   | •        | Delete | Edit |   |
| IX:P8:MTD:  | 8 Main Traffic Direction L    | •        | Delete | Edit |   |
| IX:P8:PTD:  | 8 Passing Traffic Direction L | <b>V</b> | Delete | Edit |   |
| IX:P8:SH:   | Plant 8 Signal Heads          | •        | Delete | Edit |   |
| IX:P8:SI:   | Plant 8 Signal Indicators     | •        | Delete | Edit |   |
| IX:P8:SL:   | Plant 8 Signal Lever          | •        | Delete | Edit |   |
| IX:P8:SND:  | Plant 8 Sounds                | 7        | Delete | Edit |   |
| IX:511:05:  | Switch 11 OS                  | 7        | Delete | Edit |   |
| IX:S11:SC:  | Switch 11 Control             | 7        | Delete | Edit |   |
| IX:55:05:   | Switch 5 OS                   | 7        | Delete | Edit |   |
| IX:S5:SC:   | Switch 5 Control              | 7        | Delete | Edit |   |
| IX:57:05:   | Switch 7 OS                   | 7        | Delete | Edit |   |
| IX:S7:SC:   | Switch 7 Control              | 7        | Delete | Edit |   |
| IX:59:05:   | Switch 9 OS                   | 7        | Delete | Edit |   |
| IX:S9:SC:   | Switch 9 Control              | <b>v</b> | Delete | Edit |   |
| IX:TRA:IN:  | Off panel traffic             | <b>V</b> | Delete | Edit | Ŧ |
| •           |                               |          |        | Þ    |   |
| Add .       |                               |          |        |      |   |

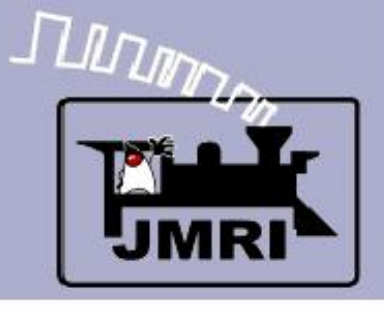

# Logix

 Now we will look at some details of the OS sections.

**CTC Logix** 

1

Help

- Next we go to the signal levers.
  - There are two physical positions, (but three logical positions) plus the central 'Signals Normal' (stop)

|           | 📑 Logix T   | Table                         |          |        | - 🗆  | × |
|-----------|-------------|-------------------------------|----------|--------|------|---|
|           | File Help   |                               |          |        |      |   |
|           | System 🔬    | User Name                     | Enabled  |        |      |   |
|           | IX:P2:INIT: | Plant 2 Initialization        | •        | Delete | Edit |   |
|           | IX:P4:INIT: | Plant 4 Initialization        | •        | Delete | Edit |   |
|           | IX:P6:INIT: | Plant 6 Initialization        |          | Delete | Edit |   |
|           | IX:P6:ITD:  | 6 Intermediate Traffic Dire   |          | Delete | Edit |   |
|           | IX:P6:MTD:  | 6 Main Traffic Direction R    |          | Delete | Edit |   |
|           | IX:P6:PTD:  | 6 Passing Traffic Direction R | <b>v</b> | Delete | Edit |   |
| dit Logix |             |                               |          |        | - 🗆  | × |
|           |             |                               |          |        |      |   |

Logix System Name IX:P6:SL:

Logix User Name Plant 6 Signal Lever

New Conditional

Done

Conditionals ( in Order of Calculation, max 50 )

| System Name | User Name          | State |      |
|-------------|--------------------|-------|------|
| IX:P6:SL:C1 | Set 6 Clear L      | False | Edit |
| IX:P6:SL:C2 | Set 6 Clear Main R | False | Edit |
| IX:P6:SL:C3 | Set 6 Clear Pass R | False | Edit |

Reorder

Delete Logix

Calculate

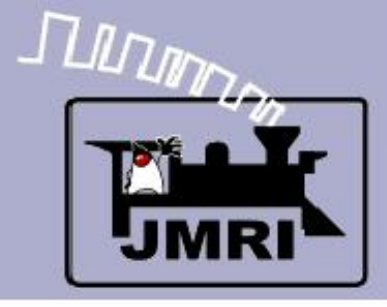

Set Clear Left

#### **IF** (Expression)

- IS:P6:CB Code Button
- IS:P6:SLL Signal Lever Left
- NOT IS:S5:ITR
   Indicate Traffic R
- NOT IS:S5:SLI Signal Left Ind.
- NOT IS:S5:SRI Signal / Right Ind.

#### THEN (Action)

- 1. Trig IR:P6:SO All Indicators 'Off'
- 2. Set IS:P6:SLR Stack
   Left Regiser

|   | 📑 Edit    | Conditi    | onal         |                         |                      |                 |                  |            |              |   |
|---|-----------|------------|--------------|-------------------------|----------------------|-----------------|------------------|------------|--------------|---|
| ľ | Help      |            |              |                         |                      |                 |                  |            |              |   |
|   |           |            |              |                         | Conditional Syst     | tem Name_IX:P6  | 5:SL:C1          |            |              |   |
|   |           |            |              | Con                     | ditional User Name   | et 6 Clear L    |                  | -          |              |   |
| Г | Logical E | xpression- |              |                         | ,                    |                 |                  |            |              |   |
|   | -         |            |              |                         | State Vari           | iables ( max 20 | )                |            |              |   |
|   |           |            |              | Variable Type           | Name                 | Data 1          | Data 2           | State      | Triggers Cal |   |
|   |           |            | Sensor       | Active                  | IS:P6:CB             | N/A             | N/A              | False      |              | 0 |
|   | AND       |            | Sensor       | Active                  | IS:P6:SLL            | N/A             | N/A              | False      |              | 0 |
|   | AND       | NOT        | Sensor       | Active                  | IS:S5:ITR            | N/A             | N/A              | True       |              | 0 |
|   | AND       | NOT        | Sensor       | Active                  | IS:P6:SLI            | N/A             | N/A              | True       |              | ۵ |
|   | AND       | NOT        | Sensor       | Active                  | IS:P6:SRI            | N/A             | N/A              | True       |              | 0 |
|   |           |            |              |                         |                      |                 |                  |            |              |   |
|   |           |            |              |                         |                      |                 |                  |            |              |   |
|   |           |            |              |                         |                      |                 |                  |            |              |   |
|   |           |            |              |                         | Add State Variable   | Check Sta       | ate Variables    |            |              |   |
|   | Actions   |            |              |                         |                      |                 |                  |            |              |   |
|   |           |            |              | Action 1 - Triager Acti | an 🙆 On Change Tr    | True C On       | Change To Fals   | a C On Cha | 2000         |   |
|   |           |            | · · · · ·    | Action 1 - Migger Acti  |                      |                 |                  |            | inge         |   |
|   |           |            |              | Action                  | 1 - Type Trigger Rou | ute             | IR:P6:SC         | )          |              |   |
| I |           |            |              |                         |                      |                 |                  |            |              |   |
|   |           |            | 1            | Action 2 - Trigger Acti | ion 💿 On Change To   | True 🔿 On       | Change To Fals   | e 🔿 On Cha | inge         |   |
|   |           |            | Artista 2 1  | Turne Deleved Set S     |                      |                 |                  |            |              |   |
| l |           | 4          | Action 2 - I | Type  Delayed Set Se    | ensor IS:            | POISLK AC       | uve 📕 15         |            |              |   |
|   |           |            |              | Upda                    | ate Conditional      | Cancel          | Delete Condition | nal        |              |   |

# Conditionals

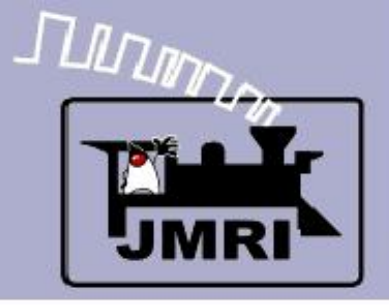

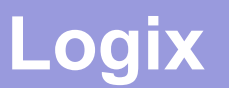

# Stacking Trains (Follow-on traffic)

 CTC allows the operator to send multiple trains into the same single track as long as they are following one another. He really has no way to tell how far any train has progressed becaue the underlying ABS is controlling the train spacing. Once a train enters the OS, the signals normal light comes on. (and the OS bell rings, if it is not cut off)

Once the OS has cleared, the operator may allow another train to follow the first, by realigning the switch, if necessary, and then pressing the code button once again. The signals normal will go off as before, but all traffic indicators will remain off until the original train has proceeded far enough to let the ABS clear (Usually to approach) the head block single track signal, which allows the next train to proceed. At that point a directional 'clear' indicator will light again, letting the operator know the next train may follow the first. When the following train enters the OS the OS bell will sound again, etc.

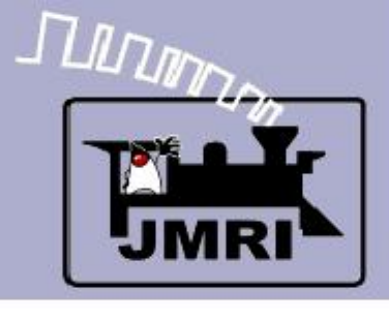

### Logix

- Now we will look at some details of the OS sections.
- Next we go to the signal levers.
- Then Signal Indicators

| 📑 Logix 1   | able                          |          |        | - 🗆  | Ŀ |
|-------------|-------------------------------|----------|--------|------|---|
| File Help   |                               |          |        |      |   |
| System 🔬    | User Name                     | Enabled  |        |      | Γ |
| IX:P2:INIT: | Plant 2 Initialization        |          | Delete | Edit | Ŀ |
| IX:P4:INIT: | Plant 4 Initialization        |          | Delete | Edit |   |
| IX:P6:INIT: | Plant 6 Initialization        | •        | Delete | Edit |   |
| IX:P6:ITD:  | 6 Intermediate Traffic Dire   |          | Delete | Edit |   |
| IX:P6:MTD:  | 6 Main Traffic Direction R    | •        | Delete | Edit |   |
| IX:P6:PTD:  | 6 Passing Traffic Direction R | •        | Delete | Edit |   |
| IX:P6:SH:   | Plant 6 Signal Heads          | •        | Delete | Edit |   |
| IX:P6:SI:   | Plant 6 Signal Indicators     | 7        | Delete | Edit |   |
| IX:P6:SL:   | Plant 6 Signal Lever          | <b>V</b> | Delete | Edit |   |
| IX:P6:5ND:  | Plant 6 Sounds                | <b>V</b> | Delete | Edit |   |
| DZ P8:INIT: | Plant 8 Initialization        | 7        | Delete | Edit |   |
| IX:P8:ITD:  | 8 Intermediate Traffic Dire   | <b>V</b> | Delete | Edit | 1 |
| IX:P8:MTD:  | 8 Main Traffic Direction L    | <b>V</b> | Delete | Edit | 1 |
| IX:P8:PTD:  | 8 Passing Traffic Direction L | <b>V</b> | Delete | Edit | 1 |
| IX:P8:SH:   | Plant 8 Signal Heads          | <b>V</b> | Delete | Edit | 1 |
| IX:P8:SI:   | Plant 8 Signal Indicators     | <b>V</b> | Delete | Edit | 1 |
| IX:P8:SL:   | Plant 8 Signal Lever          | <b>V</b> | Delete | Edit | 1 |
| IX:P8:SND:  | Plant 8 Sounds                | <b>V</b> | Delete | Edit | 1 |
| IX:S11:OS:  | Switch 11 OS                  | <b>V</b> | Delete | Edit | 1 |
| IX:511:5C:  | Switch 11 Control             |          | Delete | Edit | 1 |
| IX:55:05:   | Switch 5 OS                   |          | Delete | Edit | 1 |
| IX:S5:SC:   | Switch 5 Control              |          | Delete | Edit | 1 |
| IX:57:05:   | Switch 7 OS                   | <b>V</b> | Delete | Edit | 1 |
| IX:S7:SC:   | Switch 7 Control              | <b>V</b> | Delete | Edit | 1 |
| IX:59:05:   | Switch 9 OS                   |          | Delete | Edit | 1 |
| IX:59:5C:   | Switch 9 Control              |          | Delete | Edit | 1 |
| IX:TRA:IN:  | Off panel traffic             | <b>V</b> | Delete | Edit | ŀ |

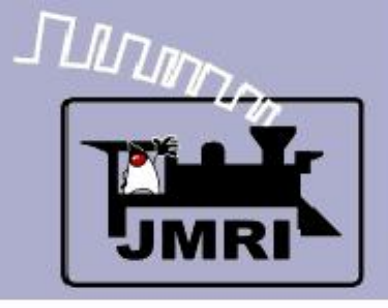

# Logix

 Now we will look at some details of the OS sections.

**CTC Logix** 

- Next we go to the signal levers.
- Then Signal Indicators
  - Several ways to set 'Signals Normal'

|      | 📕 Logix T   | able                          |          |        | - 🗆  | × |
|------|-------------|-------------------------------|----------|--------|------|---|
|      | File Help   |                               |          |        |      |   |
|      | System 🔬    | User Name                     | Enabled  |        |      |   |
|      | IX:P2:INIT: | Plant 2 Initialization        | •        | Delete | Edit |   |
|      | IX:P4:INIT: | Plant 4 Initialization        | <b>V</b> | Delete | Edit |   |
|      | IX:P6:INIT: | Plant 6 Initialization        | <b>V</b> | Delete | Edit |   |
|      | IX:P6:ITD:  | 6 Intermediate Traffic Dire   | <b>V</b> | Delete | Edit |   |
|      | IX:P6:MTD:  | 6 Main Traffic Direction R    | <b>V</b> | Delete | Edit |   |
|      | IX:P6:PTD:  | 6 Passing Traffic Direction R | <b>V</b> | Delete | Edit |   |
| ogix |             |                               |          |        | - 🗆  | × |

Help

Logix System Name IX:P6:SI:

Logix User Name Plant 6 Signal Indicators

Conditionals ( in Order of Calculation, max 50 )

| System Name  | User Name                              | State        |      |
|--------------|----------------------------------------|--------------|------|
| IX:P6:SI:C1  | 6 OS Sets Signals Normal from L        | False        | Edit |
| IX:P6:SI:C2  | 6 OS Sets Signals Normal from R        | False        | Edit |
| IX:P6:SI:C3  | 6 Lever N sets Signals Normal          | False        | Edit |
| IX:P6:SI:C4  | Unstack 6L                             | False        | Edit |
| IX:P6:SI:C5  | Unstack 6R                             | False        | Edit |
| IX:P6:SI:C6  | 6 Set Signals Normal from lever L      | False        | Edit |
| IX:P6:SI:C7  | 6 Set Signals Normal from lever R      | False        | Edit |
| IX:P6:SI:C8  | 6 Set Signals Normal Lap Conflict Main | False        | Edit |
| IX:P6:SI:C9  | 6 Set Signals Normal Lap Conflict Pass | False        | Edit |
| IX:P6:SI:C10 | 6 Set Signals Normal Lap Conflict Int  | False        | Edit |
|              | ·                                      |              |      |
| ·            |                                        |              |      |
|              |                                        |              | 1    |
|              | New ConditionalR                       | Calculate    | ]    |
|              | Done                                   | Delete Logix |      |

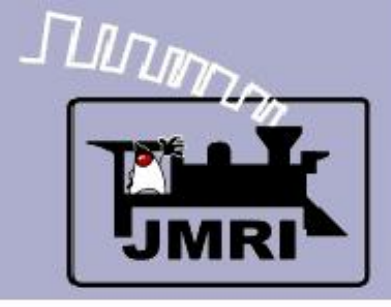

### Conditionals

#### **Set Signals Normal**

#### **IF** (Expression)

- IS:S5:OSI OS Indicator
- IS:P6:SLI Signal Left Indicator

#### THEN (Action)

1. Set IS:P6:SNI
 Signals Normal
 Indicator

|                | i di ci o i i di                                                |                                                                                                    |                  |                                              |                        |              | _     |
|----------------|-----------------------------------------------------------------|----------------------------------------------------------------------------------------------------|------------------|----------------------------------------------|------------------------|--------------|-------|
| Help           |                                                                 |                                                                                                    |                  |                                              |                        |              |       |
|                |                                                                 | Conditional Sys                                                                                       | tem Name_IX:P    | 6:SI:C1                                      |                        |              |       |
|                | Co                                                              | onditional User Name                                                                                  | o OS Sets Signal | s Normal from L                              | _                      |              |       |
| Logical Expres | sion                                                            |                                                                                                    |                  |                                              |                        |              |       |
|                |                                                                 | State Var                                                                                             | riables ( max 20 | ))                                           |                        |              |       |
|                | Variable Type                                                   | Name                                                                                                  | Data 1           | Data 2                                       | State                  | Triggers Cal |       |
|                | Sensor Active                                                   | IS:S5:OSI                                                                                             | N/A              | N/A                                          | False                  |              | Delet |
| AND            | Sensor Active                                                   | IS:P6:SLI                                                                                             | N/A              | N/A                                          | False                  |              | Delet |
|                |                                                                 |                                                                                                    |                  |                                              |                        |              |       |
|                |                                                                 | Add State Variable                                                                                    | Check St.        | ate Variables                                |                        |              |       |
| Actions        |                                                                 | Add State Variable                                                                                    | Check St         | ate Variables                                | ]                      |              |       |
| Actions        | Action 1 - Trigger Ac                                           | Add State Variable                                                                                    | Check St.        | ate Variables<br>OChange To Fals             | j<br>se (° On Ch       | ange         |       |
| Actions        | Action 1 - Trigger Action 1 - Ty                                | Add State Variable<br>tion ( On Change T<br>pe Set Sensor                                             | O True O On      | ate Variables<br>Change To Fals<br>IS:P6:SNI | se O On Ch             | ange         |       |
| Actions        | Action 1 - Trigger Ac<br>Action 1 - Ty                          | Add State Variable<br>tion ( On Change T<br>pe Set Sensor                                             | Check St.        | ate Variables<br>Change To Fals<br>IS:P6:SNI | se O On Ch<br>Active 💌 | ange         |       |
| Actions        | Action 1 - Trigger Ac<br>Action 1 - Ty<br>Action 2 - Trigger Ac | Add State Variable<br>tion ⓒ On Change T<br>pe Set Sensor                                             | Check St.        | ate Variables<br>Change To Fals<br>IS:P6:SNI | ie O On Ch<br>Active 💌 | ange         |       |
| Actions        | Action 1 - Trigger Ac<br>Action 1 - Ty<br>Action 2 - Trigger Ac | Add State Variable<br>tion © On Change T<br>pe Set Sensor<br>tion © On Change T<br>Action 2 - Type No | O True O On      | ate Variables<br>Change To Fals<br>IS:P6:SNI | se O On Ch<br>Active 💌 | ange         |       |
| Actions        | Action 1 - Trigger Ac<br>Action 1 - Ty<br>Action 2 - Trigger Ac | Add State Variable<br>tion                                                                            | O True O On      | ate Variables<br>Change To Fals<br>IS:P6:SNI | ie O On Ch<br>Active 💌 | ange         |       |

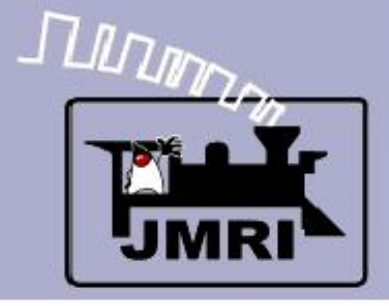

#### **Set Signals Normal**

#### **IF** (Expression)

- IS:P6:CB Code Button
- IS:P6:SNL Signal
   Normal Lever
- NOT IS:P6:SNI
   Signal Normal
   Indicator

#### THEN (Action)

- 1. Trig IR:P6:SO
   Signals Off
- Delay set IS:P6:SNI
   Signals Normal Ind.

|            |                                                      | Conditional S                                                                     | ystem Name IX:                                                                                                    | P6:SI:C3                                                                                                    |                                                                                                    |                                                                                                    |                                                                                                    |
|------------|------------------------------------------------------|-----------------------------------------------------------------------------------|----------------------------------------------------------------------------------------------------|----------------------------------------------------------------------------------------------------|----------------------------------------------------------------------------------------------------|----------------------------------------------------------------------------------------------------|----------------------------------------------------------------------------------------------------|
|            | (                                                    | Conditional User Name                                                             | 6 Lever N sets                                                                                                    | Signals Normal                                                                                                    |                                                                                                    |                                                                                                    |                                                                                                    |
| xpression- |                                                      |                                                                                   |                                                                                                    |                                                                                                    |                                                                                                    |                                                                                                    |                                                                                                    |
|            |                                                      | State V                                                                           | /ariables ( max 2                                                                                                 | 20)                                                                                                    |                                                                                                    |                                                                                                    |                                                                                                    |
|            | Variable Type                                        | Name                                                                              | Data 1                                                                                                    | Data 2                                                                                                    | State                                                                                                    | Triggers Cal                                                                                                    |                                                                                                    |
|            | Sensor Active                                        | IS:P6:CB                                                                          | N/A                                                                                                    | N/A                                                                                                    | False                                                                                                    | <b>V</b>                                                                                                    | Delete                                                                                                    |
|            | Sensor Active                                        | IS:P6:SNL                                                                         | N/A                                                                                                    | N/A                                                                                                    | False                                                                                                    |                                                                                                    | Delete                                                                                                    |
| NOT        | Sensor Active                                        | IS:P6:SNI                                                                         | N/A                                                                                                    | N/A                                                                                                    | True                                                                                                    |                                                                                                    | Delete                                                                                                    |
|            |                                                      | Add State Variable                                                                | e Check S                                                                                                    | itate Variables                                                                                                    |                                                                                                    |                                                                                                    |                                                                                                    |
|            |                                                      |                                                                                   |                                                                                                    |                                                                                                    |                                                                                                    |                                                                                                    |                                                                                                    |
|            |                                                      |                                                                                   |                                                                                                    |                                                                                                    | G a d                                                                                                    |                                                                                                    |                                                                                                    |
|            | Action 1 - Trigger A                                 | ction 💿 On Change                                                                 | To True CO                                                                                                    | n Change To Fal                                                                                                    | se 🔿 On Ch                                                                                                    | ange                                                                                                    |                                                                                                    |
|            | Action 1 - Trigger A                                 | on 1 - Type Trigger                                                               | To True CO                                                                                                    | n Change To Fal                                                                                                    | se (° On Ch                                                                                                    | ange                                                                                                    |                                                                                                    |
|            | Action 1 - Trigger (<br>Acti                         | on 1 - Type Trigger F                                                             | e To True 🔿 O                                                                                                    | n Change To Fal                                                                                                    | se C On Ch                                                                                                    | ange                                                                                                    |                                                                                                    |
|            | Action 1 - Trigger 4<br>Action 2 - Trigger 4         | on 1 - Type Trigger F                                                             | To True C O                                                                                                    | IR:P6:S0                                                                                                    | se C On Chi                                                                                                    | ange                                                                                                    |                                                                                                    |
|            | Action 1 - Trigger A<br>Acti<br>Action 2 - Trigger A | on 1 - Type Trigger F<br>Action ⓒ On Change                                       | e To True CO                                                                                                    | n Change To Fal                                                                                                    | se O On Cha<br>D<br>se O On Cha                                                                                                    | ange<br>ange                                                                                                    |                                                                                                    |
|            | NOT                                                  | xpression<br>Variable Type<br>Sensor Active<br>Sensor Active<br>NOT Sensor Active | State V<br>Variable Type Name<br>Sensor Active IS:P6:CB<br>Sensor Active IS:P6:SNL<br>NOT Sensor Active IS:P6:SNI | State Variables ( max 2<br>Variable Type Name Data 1<br>Sensor Active IS:P6:CB N/A<br>Sensor Active IS:P6:SNL N/A<br>NOT Sensor Active IS:P6:SNI N/A | State Variables ( max 20 )           Variable Type         Name         Data 1         Data 2           Sensor Active         IS:P6:CB         N/A         N/A           Sensor Active         IS:P6:SNL         N/A         N/A           NOT         Sensor Active         IS:P6:SNI         N/A         N/A | State Variables ( max 20 )         Variable Type       Name       Data 1       Data 2       State         Sensor Active       IS:P6:CB       N/A       N/A       False         Sensor Active       IS:P6:SNL       N/A       N/A       False         NOT       Sensor Active       IS:P6:SNI       N/A       N/A       True | State Variables ( max 20 )         Variable Type       Name       Data 1       Data 2       State       Triggers Cal         Sensor Active       IS:P6:CB       N/A       N/A       False       Image: Colored colored col |

### Conditionals

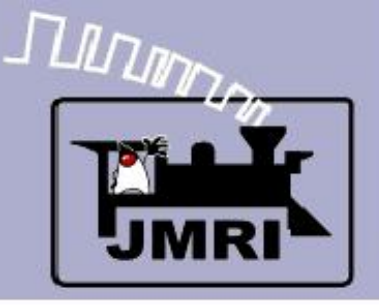

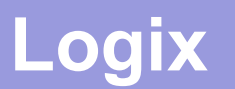

# Setting Signals Normal with the lever.

This is one operation that will get you negative comments. It means you changed your mind about an action, and are about to drop a stop signal in the face of a moving train. The prototype will impose a long delay at this point to allow the train to proceed to the next signal (in case he already passed the signal you just dropped to red) and also time enough for him to stop when he sees the next red. (possibly running past it)

- Only after the delay has timed out will the 'Signals Normal' indicator light again and allow for any changes in turnout position or traffic direction, and then only if the any trains are safely stopped short of the OS.
- Prototype delays can be from 2-10 minutes. We used 10 seconds here. Modelers would not put up with a prototypical delay without spending the time forming a lynch mob for the dispatcher.

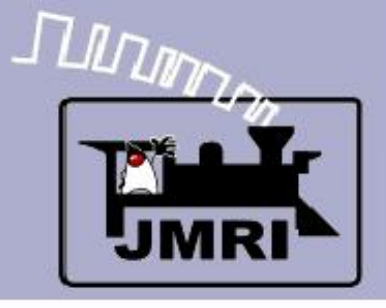

# Logix

 Now we will look at some details of the OS sections.

**CTC Logix** 

- Next we go to the signal levers.
- Then Signal Indicators
  - Several ways to set 'Signals Normal'
  - Unstack traffic

|      | 📑 Logix 1   | Table                         |          |        | - 0  | × |
|------|-------------|-------------------------------|----------|--------|------|---|
|      | File Help   |                               |          |        |      |   |
|      | System 🔬    | User Name                     | Enabled  |        |      |   |
|      | IX:P2:INIT: | Plant 2 Initialization        | •        | Delete | Edit |   |
|      | IX:P4:INIT: | Plant 4 Initialization        | 7        | Delete | Edit |   |
|      | IX:P6:INIT: | Plant 6 Initialization        | 7        | Delete | Edit |   |
|      | IX:P6:ITD:  | 6 Intermediate Traffic Dire   | <b>V</b> | Delete | Edit |   |
|      | IX:P6:MTD:  | 6 Main Traffic Direction R    | •        | Delete | Edit |   |
|      | IX:P6:PTD:  | 6 Passing Traffic Direction R | <b>V</b> | Delete | Edit |   |
| ogix |             |                               |          |        | _ 0  | × |

📑 Edit Logi

Help

Logix System Name IX:P6:SI:

Logix User Name Plant 6 Signal Indicators

Conditionals ( in Order of Calculation, max 50 )

|   | System Name  | User Name                              | State            |      |
|---|--------------|----------------------------------------|------------------|------|
|   | IX:P6:SI:C1  | 6 OS Sets Signals Normal from L        | False            | Edit |
|   | IX:P6:SI:C2  | 6 OS Sets Signals Normal from R        | False            | Edit |
|   | IX:P6:SI:C3  | 6 Lever N sets Signals Normal          | False            | Edit |
|   | IX:P6:SI:C4  | Unstack 6L                             | False            | Edit |
|   | X:P6:SI:C5   | Unstack 6R                             | False            | Edit |
|   | IX:P6:SI:C6  | 6 Set Signals Normal from lever L      | False            | Edit |
|   | IX:P6:SI:C7  | 6 Set Signals Normal from lever R      | False            | Edit |
|   | IX:P6:SI:C8  | 6 Set Signals Normal Lap Conflict Main | False            | Edit |
|   | IX:P6:SI:C9  | 6 Set Signals Normal Lap Conflict Pass | False            | Edit |
|   | IX:P6:SI:C10 | 6 Set Signals Normal Lap Conflict Int  | False            | Edit |
|   |              |                                        |                  |      |
| Г | r            |                                        |                  |      |
|   |              |                                        |                  | 1    |
|   |              | New Conditional R                      | eorder Calculate |      |
|   |              | Done                                   | Delete Logix     |      |

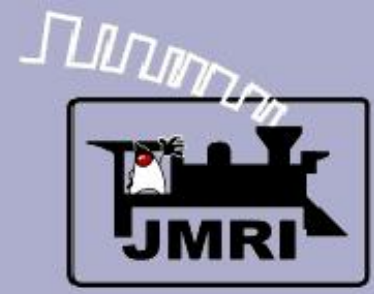

# Unstack 6 Left

### **IF** (Expression)

- IS:P6:SLR Stack Left Register
- IS:S5:OSI OS
   Indicator
- IX:S5:SC:C7 Switch
   Control (Consistent)
- NOT LS1 (block)

### THEN (Action)

- 1. Set IS:P6:SLI
   Signals Left
   Indicator
- 2. Delay set inactive IS:P6:SLR Stack Left Register

### Conditionals

|        | 📑 Edi      | t Conditio | nal                       |                       |                 |                 |             |              | - 🗆 ×  |
|--------|------------|------------|---------------------------|-----------------------|-----------------|-----------------|-------------|--------------|--------|
|        | Help       |            |                           |                       |                 |                 |             |              |        |
|        |            |            |                           | Conditional Sys       | tem Name_IX:P6  | 5:SI:C4         |             |              |        |
| ck     |            |            | C                         | onditional User Name  | Instack 6L      |                 |             |              |        |
|        | -Logical E | Expression |                           |                       |                 |                 |             |              |        |
|        |            |            |                           | State Var             | iables ( max 20 | )               |             |              |        |
|        |            |            | Variable Type             | Name                  | Data 1          | Data 2          | State       | Triggers Cal |        |
|        |            |            | Sensor Active             | IS:P6:SLR             | N/A             | N/A             | False       |              | Delete |
|        | AND        |            | Sensor Inactive           | IS:S5:OSI             | N/A             | N/A             | False       |              | Delete |
| witch  | AND        |            | Conditional True          | IX:55:5C:C7           | N/A             | N/A             | True        |              | Delete |
| otopt) | AND        | NOT        | Sensor Active             | LS1                   | N/A             | N/A             | True        |              | Delete |
| stent) |            |            |                           |                       |                 |                 |             |              |        |
| k)     | T          |            |                           |                       |                 |                 |             |              |        |
|        |            |            |                           |                       |                 |                 |             |              |        |
|        |            |            |                           | Add State Variable    | Check Sta       | te Variables    | 1           |              |        |
|        |            |            |                           |                       |                 |                 |             |              |        |
| I      | Actions    |            |                           |                       |                 |                 |             |              |        |
|        |            |            | Action 1 - Trigger Ac     | tion 💿 On Change T    | o True 🔿 On     | Change To Fals  | e 🔿 On Cha  | ange         |        |
|        |            |            | Action 1 - Ty             | rpa Sat Sansar        | I               | S:P6:SLI        | Active 👻    |              |        |
|        |            |            |                           |                       |                 |                 | _           |              |        |
| active |            |            |                           | No. C. O. Charact     |                 | ch              | C ou chu    |              |        |
|        |            |            | Action 2 - Trigger A      | ction (• On Change I) | o irue (O On    | Change To Fais  | e () On Cha | ange         |        |
| ΓK.    |            | Ac         | tion 2 - Type Delayed Set | Sensor IS:            | P6:SLR Ina      | active 💌 🛛      |             |              |        |
|        |            |            | Up                        | date Conditional      | Cancel          | Delete Conditio | nal         |              |        |

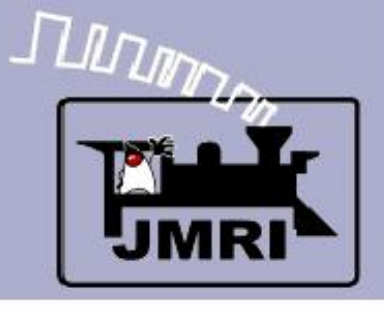

# Logix

 Now we will look at some details of the OS sections.

**CTC Logix** 

- Next we go to the signal levers.
- Then Signal Indicators
  - Several ways to set 'Signals Normal'
  - Unstack traffic
  - Conflict resolution due to simultanious conflicting moves

|      | 🚆 Logix 1   | Table                         |          |        | - 0  | × |
|------|-------------|-------------------------------|----------|--------|------|---|
|      | File Help   |                               |          |        |      |   |
|      | System 🔬    | User Name                     | Enabled  |        |      |   |
|      | IX:P2:INIT: | Plant 2 Initialization        | <b>V</b> | Delete | Edit |   |
|      | IX:P4:INIT: | Plant 4 Initialization        | <b>V</b> | Delete | Edit |   |
|      | IX:P6:INIT: | Plant 6 Initialization        | <b>V</b> | Delete | Edit |   |
|      | IX:P6:ITD:  | 6 Intermediate Traffic Dire   | <b>V</b> | Delete | Edit |   |
|      | IX:P6:MTD:  | 6 Main Traffic Direction R    | 2        | Delete | Edit |   |
|      | IX:P6:PTD:  | 6 Passing Traffic Direction R | <b>V</b> | Delete | Edit |   |
| ogiy |             |                               |          |        |      | × |

📑 Edit Logi

Help

Logix System Name IX:P6:SI:

Logix User Name Plant 6 Signal Indicators

Conditionals ( in Order of Calculation, max 50 )

| System Name  | User Name                              | State        |      |
|--------------|----------------------------------------|--------------|------|
| IX:P6:SI:C1  | 6 OS Sets Signals Normal from L        | False        | Edit |
| IX:P6:SI:C2  | 6 OS Sets Signals Normal from R        | False        | Edit |
| IX:P6:SI:C3  | 6 Lever N sets Signals Normal          | False        | Edit |
| IX:P6:SI:C4  | Unstack 6L                             | False        | Edit |
| IX:P6:SI:C5  | Unstack 6R                             | False        | Edit |
| IX:P6:SI:C6  | 6 Set Signals Normal from lever L      | False        | Edit |
| IX:P6:SI:C7  | 6 Set Signals Normal from lever R      | False        | Edit |
| IX:P6:SI:C8  | 6 Set Signals Normal Lap Conflict Main | False        | Edit |
| IX:P6:SI:C9  | 6 Set Signals Normal Lap Conflict Pass | False        | Edit |
| Disro:SI:C10 | 6 Set Signals Normal Lap Conflict Int  | False        | Edit |
|              |                                        |              |      |
| <i>r</i>     |                                        |              |      |
|              |                                        |              | 1    |
|              | New Conditional R                      | Calculate    |      |
|              | Done                                   | Delete Logix |      |

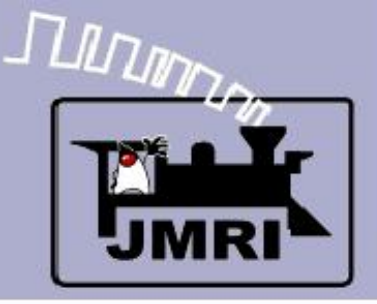

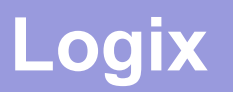

# Conflicting moves (overlaped traffic direction)

It is possible to setup conflicting moves on a CTC machine, especially with boundry traffic where both operators may simultaniously choose to send opposing traffic on the single track that joins two districts. The code traffic delays involved leave a gap between the sending of a signal and the registering of that information in the next CTC machine.

- This conflict resolution Logix immediately detects these conflicts once they appear, and restors all the signals to stop, and then imposes a timout delay for any traffic that has responded to the brief signal flash.
- A single operator should not setup traffic that conflicts with himself. Phone or radio communications with adjoining districts should prevent these conflicts in the first place. In either case the machine detects the errors and locks the signals back to stop long enough to resolve them.

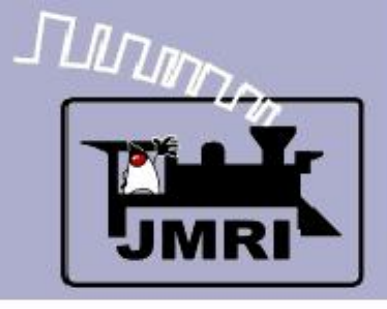

### Logix

- Now we will look at some details of the OS sections.
- Next we go to the signal levers.
- Then Signal Indicators
- Finally Signal Heads

| 📑 Log     | ix Table                         |          |        | - 🗆  | >  |
|-----------|----------------------------------|----------|--------|------|----|
| File He   | lp                               |          |        |      |    |
| System    | . 🔬 User Name                    | Enabled  |        |      |    |
| IX:P2:INI | T: Plant 2 Initialization        | V        | Delete | Edit |    |
| IX:P4:INI | T: Plant 4 Initialization        | <b>V</b> | Delete | Edit | 1  |
| IX:P6:INI | T: Plant 6 Initialization        | <b>V</b> | Delete | Edit | 1  |
| IX:P6:ITD | 6 Intermediate Traffic Direction |          | Delete | Edit | 1  |
| IX:P6:MT  | D: 6 Main Traffic Direction R    | <b>V</b> | Delete | Edit | 1  |
| IX:P6:PT  | ): 6 Passing Traffic Direction R | <b>V</b> | Delete | Edit | 1  |
| IX:P6:SH  | Plant 6 Signal Heads             | <b>V</b> | Delete | Edit | 1  |
| IX:P6:SI: | ant 6 Signal Indicators          | <b>V</b> | Delete | Edit | 1  |
| IX:P6:SL: | Plant 6 Signal Lever             | <b>V</b> | Delete | Edit | 1  |
| IX:P6:5A  | ): Plant 6 Sounds                | <b>V</b> | Delete | Edit | 1  |
| IX:P8:INI | T: Plant 8 Initialization        | <b>V</b> | Delete | Edit | 1  |
| X:P8:ITD  | 8 Intermediate Traffic Directi   | <b>V</b> | Delete | Edit | 1  |
| IX:P8:MT  | D: 8 Main Traffic Direction L    | <b>V</b> | Delete | Edit | 1  |
| IX:P8:PT  | ): 8 Passing Traffic Direction L | <b>V</b> | Delete | Edit | 1  |
| IX:P8:SH  | Plant 8 Signal Heads             | <b>V</b> | Delete | Edit | 1  |
| IX:P8:SI: | Plant 8 Signal Indicators        | <b>V</b> | Delete | Edit | 1  |
| IX:P8:SL: | Plant 8 Signal Lever             | <b>V</b> | Delete | Edit | 1  |
| IX:P8:SNI | ): Plant 8 Sounds                | <b>V</b> | Delete | Edit | 1  |
| IX:511:0  | 5: Switch 11 OS                  | <b>V</b> | Delete | Edit | 1  |
| IX:511:50 | 2: Switch 11 Control             | <b>V</b> | Delete | Edit | 1  |
| IX:55:05  | : Switch 5 OS                    | <b>V</b> | Delete | Edit | 1  |
| IX:S5:SC  | Switch 5 Control                 | <b>V</b> | Delete | Edit | 1  |
| IX:57:05  | : Switch 7 OS                    | <b>V</b> | Delete | Edit |    |
| IX:S7:SC  | Switch 7 Control                 |          | Delete | Edit | 1  |
| IX:59:05  | : Switch 9 OS                    |          | Delete | Edit | 1  |
| IX:59:5C  | Switch 9 Control                 | <b>V</b> | Delete | Edit | 1  |
| IX:TRA:IN | V: Off panel traffic             |          | Delete | Edit | ŀ, |
| •         |                                  |          | ·      | •    |    |
| Ac        | Id                               |          |        |      |    |

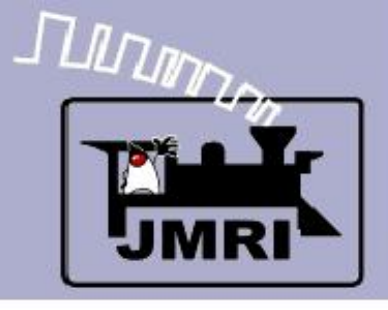

# Logix

 Now we will look at some details of the OS sections.

**CTC Logix** 

- Next we go to the signal levers.
- Then Signal Indicators
- Finally Signal Heads
  - Each signal is set by the ABS logic (SSL) in the Plant. The CTC over-rides the normal ABS with 'Hold.'

|      | 🚆 Logix 1   | Table                            |          |        | - 0  | × |
|------|-------------|----------------------------------|----------|--------|------|---|
|      | File Help   |                                  |          |        |      |   |
|      | System 🔬    | User Name                        | Enabled  |        |      |   |
|      | IX:P2:INIT: | Plant 2 Initialization           | •        | Delete | Edit |   |
|      | IX:P4:INIT: | Plant 4 Initialization           | •        | Delete | Edit |   |
|      | IX:P6:INIT: | Plant 6 Initialization           | <b>V</b> | Delete | Edit |   |
|      | IX:P6:ITD:  | 6 Intermediate Traffic Direction | <b>V</b> | Delete | Edit |   |
|      | IX:P6:MTD:  | 6 Main Traffic Direction R       | <b>V</b> | Delete | Edit |   |
|      | IX:P6:PTD:  | 6 Passing Traffic Direction R    | <b>V</b> | Delete | Edit |   |
| t Lo | gix         |                                  |          |        | - 0  | × |

🌉 Edit Logix

Help

Logix System Name IX:P6:SH:

Logix User Name Plant 6 Signal Heads

Conditionals ( in Order of Calculation, max 50 )

| System Name | User Name               | State |      |
|-------------|-------------------------|-------|------|
| IX:P6:SH:C1 | LH1 Hold                | False | Edit |
| IX:P6:SH:C2 | LH2 Hold                | False | Edit |
| DX:P6:SH:C3 | LH3 Hold                | False | Edit |
| DX:P6:5H:C4 | LH4 Hold                | False | Edit |
| PK:P6:SH:C5 | IH1 Hold                | False | Edit |
| IX:P6:SH:C6 | IH2 Hold                | False | Edit |
| IX:P6:SH:C7 | Plant 6 Main Occupied R | False | Edit |
| IX:P6:SH:C8 | Plant 6 Pass Occupied R | False | Edit |
|             |                         | ·     |      |
|             |                         |       |      |
|             |                         |       |      |
|             |                         |       |      |

Reorder

Delete Logix

New Conditional

Done

Calculate

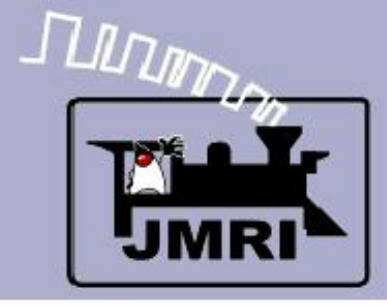

### LH1 Hold

#### $\mathbf{IF}$ (Expression)

- IS:P6:SRI Signal Right Indicator
- LT5 Turnout 5 position

#### THEN (Action)

- 1. Clear LH1 Signal Head 1 hold on change to true
- 2. Set LH1 Signal Head 1 to hold on change to false

| Help                |                                                       |                       |                           |                                                          |            |              |        |
|---------------------|-------------------------------------------------------|-----------------------|---------------------------|----------------------------------------------------------|------------|--------------|--------|
|                     |                                                       | Conditional Sy        | vstem Name IX:P6          | 5:SH:C1                                                  |            |              |        |
|                     | с                                                     | Conditional User Name | LH1 Hold                  |                                                          | _          |              |        |
| -Logical Expression | on                                                    |                       |                           |                                                          |            |              |        |
|                     |                                                       | State V               | ariables ( max 20         | )                                                        |            |              |        |
|                     | Variable Type                                         | Name                  | Data 1                    | Data 2                                                   | State      | Triggers Cal |        |
|                     | Sensor Active                                         | IS:P6:SRI             | N/A                       | N/A                                                      | False      |              | Delete |
| AND                 | Turnout Thrown                                        | LT5                   | N/A                       | N/A                                                      | False      |              | Delete |
|                     |                                                       |                       |                           |                                                          |            |              |        |
|                     |                                                       | Add State Variable    | Check Sta                 | ate Variables                                            |            |              |        |
| Actions             |                                                       | Add State Variable    | Check Sta                 | ate Variables                                            |            |              |        |
| Actions             | Action 1 - Trigger A                                  | Add State Variable    | Check Sta                 | ate Variables<br>Change To Fals                          | e C On Cha | ange         |        |
| Actions             | Action 1 - Trigger A<br>Actic                         | Add State Variable    | Check Sta<br>To True C On | ate Variables<br>Change To Fals                          | e C On Cha | ange         |        |
| Actions             | Action 1 - Trigger A<br>Actio                         | Add State Variable    | Check Sta<br>To True C On | ate Variables<br>Change To Fals                          | e C On Cha | ange         |        |
| Actions             | Action 1 - Trigger A<br>Actio<br>Action 2 - Trigger 4 | Add State Variable    | Check Sta<br>To True C On | ate Variables<br>Change To Fals<br>LH1<br>Change To Fals | e C On Cha | ange         |        |

**Conditionals** 

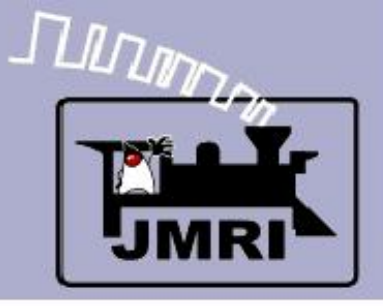

- What we have covered so far:
  - CTC Panel operation detail (CTC-clinic-1)
  - CTC Panel Logix (CTC-clinic-2)
- Where we are going next:
  - CTC Prototype Panel (CTC-clinic-3)